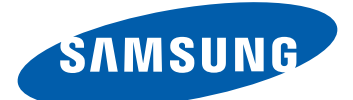

# **GT-S5300** Manuale dell'utente

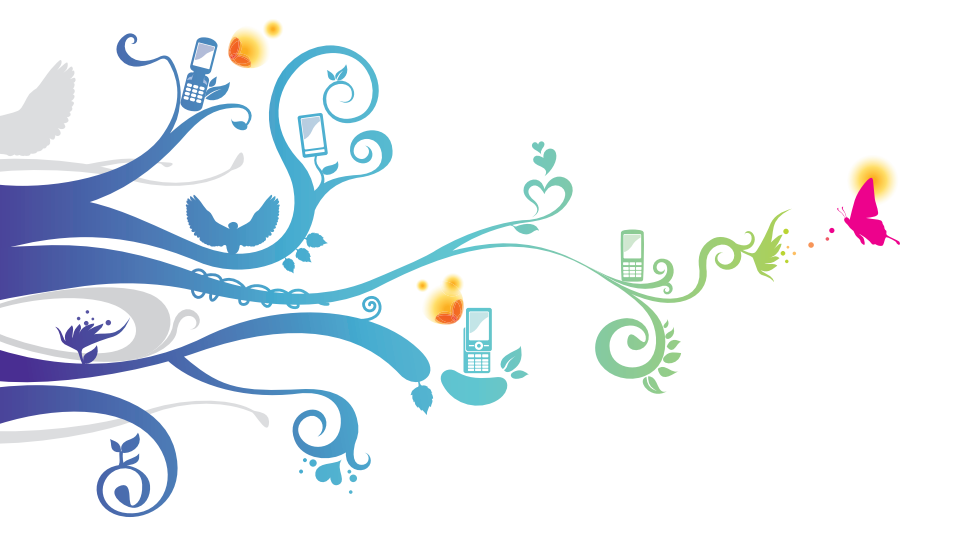

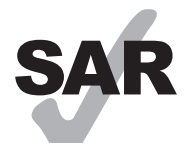

www.sar-tick.com

Questo prodotto rispetta i limiti nazionali SAR di 2,0 W/kg. Potete trovare i valori massimi specifici SAR nel capitolo relativo alle informazioni SAR del presente manuale.

Per il trasporto del prodotto o mentre viene utilizzato a contatto con il corpo, utilizzate un accessorio approvato, ad esempio una custodia, oppure tenetelo a una distanza di 1,5 cm, per assicurare il rispetto dei requisiti di esposizione RF. N.B.: il prodotto potrebbe continuare a trasmettere anche se non c'è una chiamata in corso.

## Come utilizzare questo manuale

Grazie per aver scelto questo innovativo prodotto Samsung. Questo dispositivo vi offre degli strumenti di comunicazione in mobilità di elevata qualità e caratteristiche di intrattenimento basate sulle più evolute tecnologie offerte da Samsung.

Il presente manuale è stato realizzato in modo specifico per offrirvi una guida delle funzioni e delle caratteristiche del dispositivo.

## Leggere con attenzione

- Leggete tutte le precauzioni di sicurezza presenti in questo manuale prima di utilizzare il dispositivo per garantirne un uso sicuro e corretto.
- Le descrizioni contenute in questo manuale si basano sulle impostazioni predefinite del dispositivo.
- Le immagini e gli screenshot utilizzati in questo manuale potrebbero differire dal prodotto reale.

Come utilizzare questo manuale

2

- I contenuti di questo manuale dell'utente potrebbero differire dal prodotto o dal software fornito dai gestori e sono soggetti a modifiche senza preavviso. Per la versione più recente di questo manuale, visitate il sito Web Samsung (*www.samsung.com*).
- Le funzioni e i servizi aggiuntivi disponibili potrebbero variare in base al dispositivo, al software o a gestore telefonico.
- I servizi del dispositivo e gli accessori disponibili potrebbero variare in base al Paese o al gestore telefonico.
- La formattazione e la versione del presente manuale si basano su sistemi operativi Android e potrebbero variare in base al sistema operativo dell'utente.
- Il funzionamento e le funzioni disponibili delle applicazioni del dispositivo potrebbero variare rispetto alle applicazioni equivalenti per PC.
- Le applicazioni e le relative funzioni potrebbero variare in base al Pa ese o alle specifiche hardware. Samsung non è responsabile per i problemi di prestazione causati dalle applicazioni di parti terze.
- Samsung non è responsabile per i problemi di prestazione o incompatibilità causati dalla modifica delle impostazioni di registro o del software del sistema operativo. Il tentativo di personalizzare il sistema operativo potrebbe causare il malfunzionamento del dispositivo o delle applicazioni.
- Potete verificare la disponibilità di aggiornamenti software del dispositivo visitando il sito Web Samsung (*www.samsung.com*).
- Il software, i suoni, gli sfondi e le immagini fornite nel dispositivo sono concessi in licenza per uso limitato tra Samsung e i rispettivi proprietari. L'estrazione e l'uso di questi elementi per scopi commerciali o altri scopi costituisce una violazione delle leggi sul copyright. Samsung non è responsabile di tale violazione sul copyright da parte dell'utente.
- I servizi relativi ai dati come messaggistica, upload e download, sincronizzazione automatica o l'utilizzo di servizi di posizionamento, potrebbero determinare costi aggiuntivi. Per evitare costi aggiuntivi, selezionate un piano tariffario adeguato. Per informazioni, rivolgetevi al gestore telefonico.

3

- Questo dispositivo supporta servizi e applicazioni che potrebbero richiedere una connessione dati attiva per il loro funzionamento ed aggiornamento. Come impostazione predefinita, la connessione dati è sempre attiva su questo dispositivo. Verificate i costi di connessione con il vostro gestore telefonico. A seconda del gestore telefonico e del piano tariffario, alcuni servizi potrebbero non essere disponibili.
- Per disabilitare la connessione dati, nel menu Applicazioni, selezionate Impostaz. → Wireless e rete → Reti mobili e deselezionate la casella di controllo accanto a Usa dati a pacchetto.
- Conservate questo manuale come riferimento futuro.

## **Icone informative**

Per cominciare, familiarizzate con le icone utilizzate nel manuale:

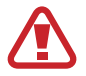

**Avvertenza** - indica situazioni che potrebbero causare lesioni alle persone

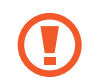

**Attenzione** - indica situazioni che potrebbero causare danni al dispositivo o ad altri apparecchi

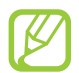

**Nota** - indica note, suggerimenti per l'uso o informazioni aggiuntive

- ► Fare riferimento a indica pagine contenenti informazioni correlate; ad esempio: ► pag. 12 (indica "fate riferimento a pagina 12")
- → Seguito da indica l'ordine delle opzioni o dei menu che dovete selezionare per eseguire una funzione; ad esempio: nel menu Applicazioni, selezionate Impostaz.
   → Info sul dispositivo (indica Impostaz., seguito da Info sul dispositivo)

## Copyright

Copyright © 2012 Samsung Electronics

Questo manuale dell'utente è protetto dalle leggi internazionali sul copyright.

Nessuna parte di questo manuale dell'utente può essere riprodotta, distribuita, tradotta o trasmessa in alcuna forma o tramite alcun mezzo, elettronico o meccanico, compresi fotocopie, registrazione o salvataggio in qualsiasi archivio di informazioni o sistema di recupero, senza previa autorizzazione scritta da parte di Samsung Electronics.

## Marchi commerciali

- SAMSUNG e il logo SAMSUNG sono marchi commerciali registrati di Samsung Electronics.
- Il logo Android, Google Search<sup>™</sup>, Google Maps<sup>™</sup>, Google Mail<sup>™</sup>, YouTube<sup>™</sup>, Android Market<sup>™</sup>, Google Latitude<sup>™</sup> e Google Talk<sup>™</sup> sono marchi commerciali di Google, Inc.
- **SISO** e **SISO** sono marchi commerciali di SRS Labs, Inc. Le tecnologie CS Headphone e WOW sono concesse in licenza da SRS Labs, Inc.
- Bluetooth<sup>®</sup> è un marchio depositato in tutto il mondo di Bluetooth SIG, Inc.
- Oracle e Java sono marchi commerciali registrati di Oracle e/o suoi partner. Gli altri nomi potrebbero essere marchi commerciali dei rispettivi proprietari.
- Wi-Fi<sup>®</sup>, Wi-Fi Protected Setup<sup>™</sup>, Wi-Fi CERTIFIED<sup>™</sup> e il logo Wi-Fi sono marchi commerciali registrati di Wi-Fi Alliance.
- Tutti gli altri marchi e diritti d'autore sono proprietà dei rispettivi proprietari.

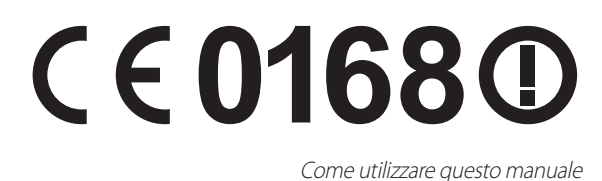

## Sommario

| Assemblaggio                                         | 10 |
|------------------------------------------------------|----|
| Contenuto della confezione                           | 10 |
| Componenti del dispositivo                           | 11 |
| Tasti                                                | 12 |
| Inserimento della scheda SIM o USIM e della batteria | 13 |
| Caricamento della batteria                           | 14 |
| Inserimento di una scheda di memoria                 | 17 |
| Collegamento di un cinturino da trasporto            | 20 |
| Operazioni preliminari                               | 21 |
| Accensione o spegnimento del dispositivo             | 21 |
| Utilizzo del touch screen                            | 22 |
| Blocco o sblocco del touch screen e dei tasti        | 24 |
| Schermata Home                                       | 25 |
| Accesso alle applicazioni                            | 29 |
| Avvio di applicazioni multiple                       | 31 |
| Personalizzazione del dispositivo                    | 31 |
| Inserimento del testo                                | 36 |
| Comunicazione                                        | 41 |
| Chiamata                                             | 41 |
| Messaggi                                             | 46 |
| Google Mail                                          | 48 |
| E-mail                                               | 50 |
| Google Talk                                          | 52 |
| Social Hub                                           | 53 |

| In  | trattenimento5                  | 4          |
|-----|---------------------------------|------------|
|     | Camera 5                        | 54         |
|     | Galleria 6                      | 50         |
|     | Musica 6                        | 52         |
|     | Radio FM 6                      | 55         |
| l m | formazioni norsonali            | 0          |
| 111 | ormazioni personano             | 0          |
|     | Rubrica                         | 8          |
|     | Agenda                          | ′1         |
|     | Memo 7                          | '3         |
|     | Registratore 7                  | '3         |
| W   | eb7                             | 5          |
|     | Internet 7                      | <b>'</b> 5 |
|     | Latitude 7                      | <i>'</i> 9 |
|     | Maps 7                          | <i>'</i> 9 |
|     | Play Store 8                    | 31         |
|     | Navigatore                      | 32         |
|     | News e meteo 8                  | 33         |
|     | Luoghi 8                        | 34         |
|     | Samsung Apps 8                  | 34         |
|     | YouTube                         | 35         |
| C   | onnettività 8                   | 7          |
|     | Conneccioni I ISB 8             | 27         |
|     |                                 | »/<br>>0   |
|     | Con division o di noto no chilo | >O         |
|     | Condivisione di rete mobile     | <i>i</i> U |
|     | Silletootn                      | <u>1</u>   |
|     | GPS                             | 13         |
|     | Connessioni VPN                 | <i>9</i> 4 |

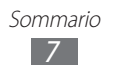

| Strumenti                  | 97  |
|----------------------------|-----|
| Calcolatrice               | 97  |
| Orologio                   | 97  |
| Download                   |     |
| Ricerca                    | 98  |
| Archivio                   |     |
| Polaris Viewer             | 100 |
| Servizi SIM                | 101 |
| Gestione attività          | 101 |
| Ricerca vocale             | 102 |
| Impostazioni               |     |
| Accesso alle impostazioni  | 103 |
| Wireless e rete            | 103 |
| Chiamata                   | 105 |
| Audio                      | 105 |
| Display                    | 106 |
| Posizione e sicurezza      | 107 |
| Applicazioni               | 108 |
| Account e sincronizzazione | 109 |
| Privacy                    | 109 |
| Memoria                    | 109 |
| Lingua e testo             | 110 |
| Impostazioni vocali        | 112 |
| Accessibilità              | 112 |
| Data e ora                 | 113 |
| Info sul dispositivo       | 113 |

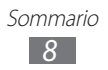

| Risoluzione dei problemi | 114 |
|--------------------------|-----|
| Precauzioni di sicurezza | 120 |
| Indice                   | 133 |

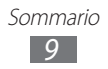

## Assemblaggio

## Contenuto della confezione

Accertatevi che nella confezione siano presenti i seguenti elementi:

- Dispositivo
- Batteria
- Guida di riferimento rapido

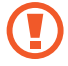

Utilizzate solo software approvati da Samsung. Software illegali o pirata potrebbero causare danni o malfunzionamenti non coperti dalla garanzia del produttore.

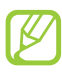

- Gli elementi forniti con il dispositivo e gli accessori disponibili potrebbero variare in base al Paese o al gestore telefonico.
- Potete acquistare accessori opzionali dal rivenditore Samsung di zona.
- Gli elementi forniti sono progettati esclusivamente per questo dispositivo e potrebbero non essere compatibili con altri dispositivi.
- Altri accessori potrebbero non essere compatibili con il dispositivo.

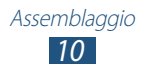

## Componenti del dispositivo

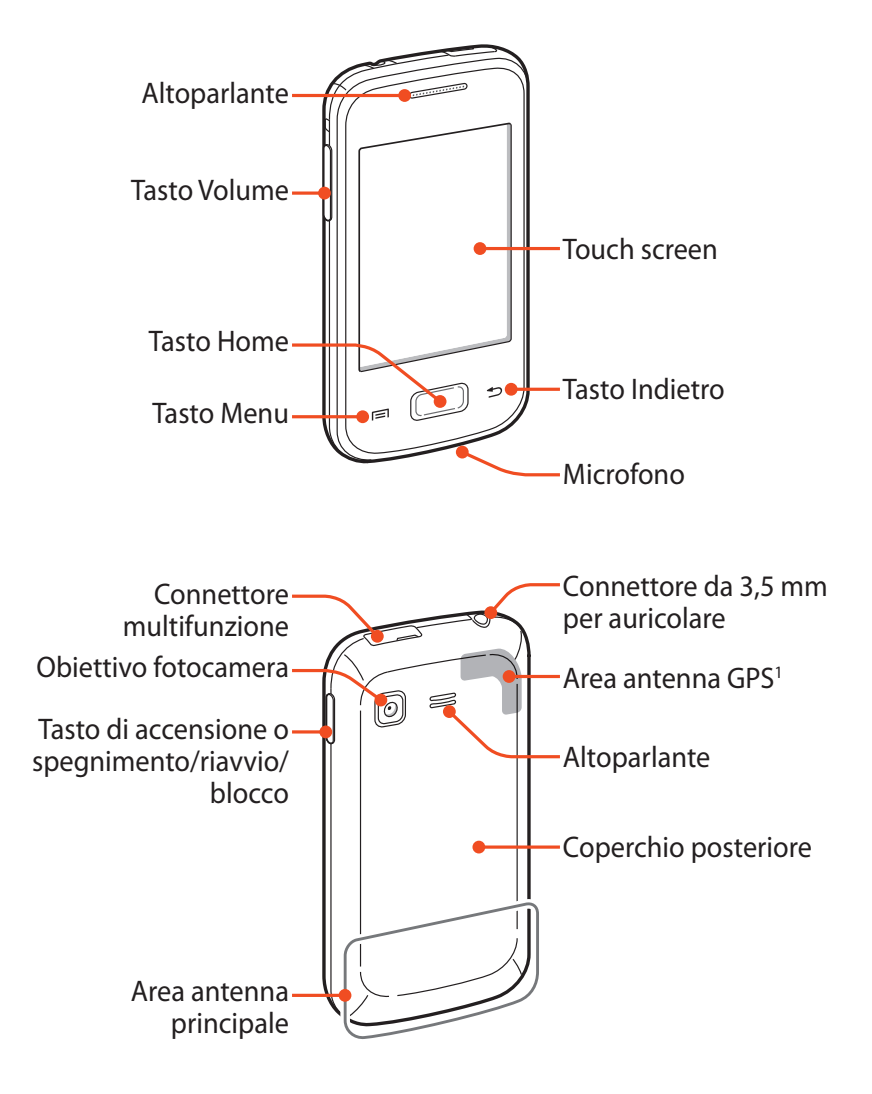

1. Non toccate l'area intorno all'antenna né copritela con le mani o altri oggetti durante l'utilizzo delle funzioni GPS.

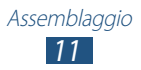

## Tasti

| Tasto |                                                                  | Funzione                                                                                                    |
|-------|------------------------------------------------------------------|----------------------------------------------------------------------------------------------------|
| 0     | Accensione o<br>spegnimento/<br>riavvio <sup>1</sup> /<br>blocco | Consente di accendere il dispositivo<br>(tenete premuto); consente di<br>accedere alle opzioni del dispositivo<br>(tenete premuto); consente di<br>resettare il dispositivo (tenete<br>premuto per 8-10 secondi); consente<br>di spegnere e bloccare il touch<br>screen o di accenderlo. |
|       | Menu                                                             | Nella schermata Home, consente<br>di aprire Google search (tenete<br>premuto); consente di aprire un<br>elenco delle opzioni disponibili<br>sulla schermata corrente; consente<br>di aprire la finestra di inserimento<br>quando utilizzate alcune<br>applicazioni (tenete premuto).     |
|       | Home                                                             | Consente di ritornare alla schermata<br>Home; consente di aprire<br>l'elenco delle applicazioni usate<br>recentemente (tenete premuto).                                                                                                    |
| Ð     | Indietro                                                         | Consente di tornare alla schermata precedente.                                                                                                    |
|       | Volume                                                           | Consente di regolare il volume del dispositivo.                                                                                                    |

<sup>1.</sup> In caso di errori fatali, rallentamenti o blocchi del dispositivo, potrebbe essere necessario resettare il dispositivo per recuperarne la funzionalità.

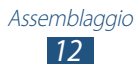

# Inserimento della scheda SIM o USIM e della batteria

Alla sottoscrizione di un abbonamento a un servizio di telefonia mobile, riceverete una scheda SIM (Subscriber Identity Module) e i dettagli dell'abbonamento, come il numero di identificazione personale (PIN) e i servizi opzionali. Per utilizzare i servizi UMTS o HSDPA, potete acquistare una scheda USIM (Universal Subscriber Identity Module).

l Rimuovete il coperchio posteriore come raffigurato di seguito.

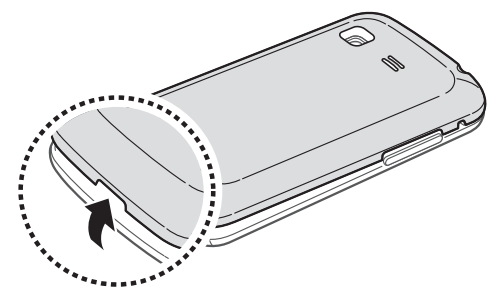

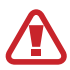

Rimuovete il coperchio posteriore con cautela.

2 Inserite la scheda SIM o USIM con i contatti dorati rivolti verso il basso.

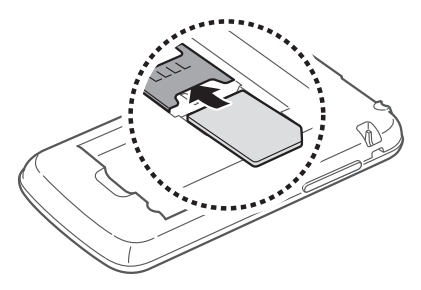

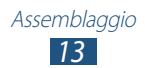

*3* Inserite la batteria.

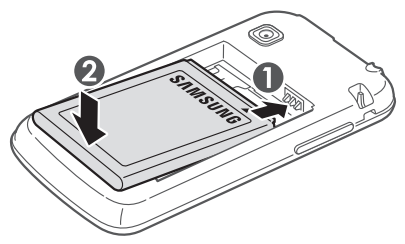

4 Riposizionate il coperchio posteriore.

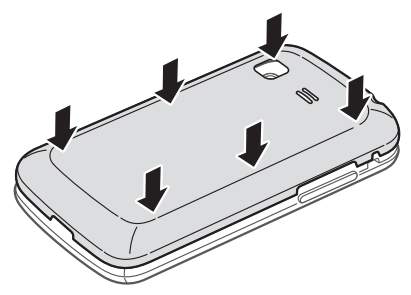

## Caricamento della batteria

Prima di utilizzare il dispositivo per la prima volta, dovete caricare completamente la batteria. Potete caricare la batteria con il caricabatterie o collegando il dispositivo a un PC tramite cavo USB.

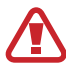

Utilizzate solo caricabatterie e cavi approvati da Samsung. Caricabatterie o cavi dati non approvati potrebbero provocare l'esplosione della batteria o danneggiare il dispositivo.

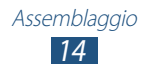

- Quando la batteria è scarica, il dispositivo riproduce un suono di avviso e visualizza un messaggio di batteria scarica. Per continuare a utilizzare il dispositivo, ricaricate la batteria.
- Se la batteria è completamente scarica, non potete accendere il dispositivo, anche se il caricabatterie è collegato. Lasciate caricare la batteria per un po' prima di accendere il dispositivo.

### > Caricamento tramite caricabatterie

- *l* Aprite il coperchio di protezione del connettore multifunzione.
- 2 Inserite il caricabatterie nel connettore multifunzione come raffigurato di seguito.

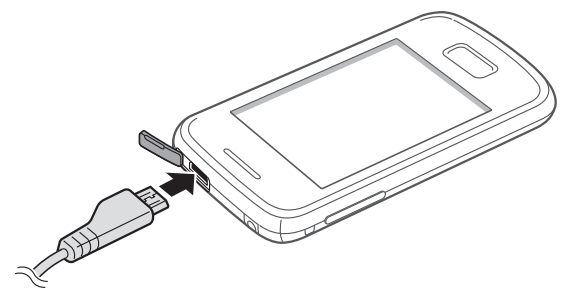

Il collegamento errato del caricabatterie potrebbe causare gravi danni al dispositivo. I danni causati da uso improprio non sono coperti dalla garanzia.

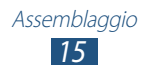

- *3* Collegate l'alimentatore del caricabatterie a una presa di corrente standard AC 220V.
- In caso di alimentazione discontinua durante il caricamento, il touch screen potrebbe non funzionare. In questo caso, scollegate il caricabatterie dal dispositivo.
- Durante il caricamento il dispositivo potrebbe surriscaldarsi. Ciò è normale e non dovrebbe influire sulla durata o sulle prestazioni del dispositivo.
- Se il dispositivo non si ricarica correttamente, portate il dispositivo e il caricabatterie presso un centro di assistenza Samsung.
- 4 Quando la batteria è completamente carica, scollegate il caricabatterie dal dispositivo e quindi dalla presa di corrente standard AC 220V.

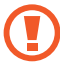

Non rimuovete la batteria mentre il dispositivo è connesso al caricabatterie per non danneggiare il dispositivo.

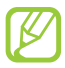

Per risparmiare energia, scollegate il caricabatteria dalla presa di corrente quando non è in uso. Il caricabatteria non è dotato di interruttore, pertanto dovete scollegarlo dalla presa di corrente per interrompere il consumo di energia.

## > Caricamento tramite cavo USB

Prima di caricare la batteria, verificate che il PC sia acceso.

- *l* Aprite il coperchio di protezione del connettore multifunzione.
- 2 Collegate il connettore mini (micro-USB) del cavo USB al connettore multifunzione.

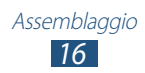

*3* Collegate il connettore grande del cavo USB a una porta USB del PC.

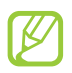

In base al tipo di cavo USB in uso, l'inizio della ricarica potrebbe non essere immediato.

4 Quando la batteria è completamente carica, scollegate il cavo USB dal dispositivo e successivamente dal PC.

## > Risparmio energetico

Le opzioni del dispositivo consentono di risparmiare l'energia della batteria. Personalizzando queste opzioni e disattivando le funzioni in background, la durata della batteria del dispositivo aumenta:

- Quando non utilizzate il dispositivo, passate alla Modalità d'attesa premendo il tasto Accensione.
- Chiudete le applicazioni non necessarie utilizzando Gestione attività.
- Disattivate il Bluetooth.
- Disattivate il Wi-Fi.
- Disattivate la sincronizzazione automatica delle applicazioni.
- Riducete la durata della retroilluminazione.
- Riducete la luminosità del display.

## Inserimento di una scheda di memoria

Il dispositivo supporta schede di memoria microSD<sup>™</sup> o microSDHC<sup>™</sup> fino a massimo 32 GB (in base al produttore e al tipo della scheda di memoria).

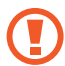

Samsung utilizza standard industriali approvati per le schede di memoria, ma alcune marche potrebbero non essere completamente compatibili con il dispositivo. L'utilizzo di una scheda di memoria non compatibile potrebbe danneggiare il dispositivo o la scheda di memoria. Inoltre, potrebbe danneggiare i dati salvati sulla scheda di memoria.

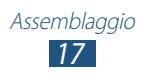

- Il dispositivo supporta solo file system FAT per schede di memoria. Se inserite una scheda di memoria formattata in maniera diversa, il dispositivo chiede di riformattare la scheda di memoria.
  - Cancellature e scritture frequenti riducono la durata delle schede di memoria.
  - Se inserite una scheda di memoria nel dispositivo, la directory della scheda comparirà nella cartella /sdcard/ external\_sd.
- *l* Rimuovete il coperchio posteriore come raffigurato di seguito.
- 2 Inserite la scheda di memoria con i contatti dorati rivolti verso il basso.

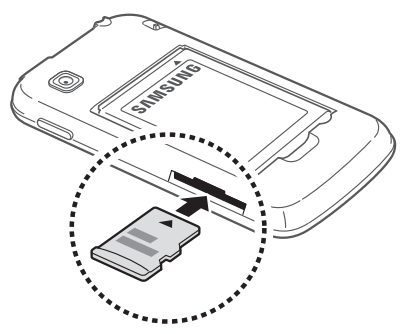

- 3 Spingete la scheda di memoria verso l'interno dello slot fino a bloccarla in sede.
- 4 Riposizionate il coperchio posteriore.

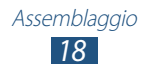

## > Rimozione della scheda di memoria

Accertatevi che il dispositivo non stia accedendo alla scheda di memoria.

- l Nel menu Applicazioni, selezionate Impostaz.  $\rightarrow$  Memoria  $\rightarrow$  Smonta scheda SD.
- 2 Selezionate **OK** (se necessario).
- *3* Rimuovete il coperchio posteriore come raffigurato di seguito.
- 4 Premete delicatamente la scheda di memoria fino a liberarla dal dispositivo.
- 5 Rimuovete la scheda di memoria.
- 6 Riposizionate il coperchio posteriore.
- - Non rimuovete la scheda di memoria mentre il dispositivo sta trasferendo dati o accedendo a informazioni, in quanto ciò potrebbe causare perdita di dati o danni alla scheda o al dispositivo.

## > Formattazione della scheda di memoria

La formattazione della scheda di memoria da PC potrebbe provocare incompatibilità con il dispositivo. Formattate la scheda di memoria solo nel dispositivo.

- *l* Nel menu Applicazioni, selezionate Impostaz.  $\rightarrow$  Memoria  $\rightarrow$  Smonta scheda SD.
- 2 Selezionate **OK** (se necessario).
- 3 Selezionate Formatta scheda SD  $\rightarrow$  Formatta scheda SD  $\rightarrow$  Cancella tutto.

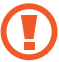

Prima di formattare la scheda di memoria, ricordate di effettuare copie di backup di tutti i dati importanti. La garanzia del produttore non copre perdite di dati derivanti dalle azioni dell'utente.

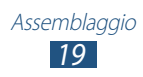

## Collegamento di un cinturino da trasporto

- *l* Rimuovete il coperchio posteriore come raffigurato di seguito.
- 2 Agganciate il cinturino da trasporto sul perno facendolo passare per l'apposita fessura.

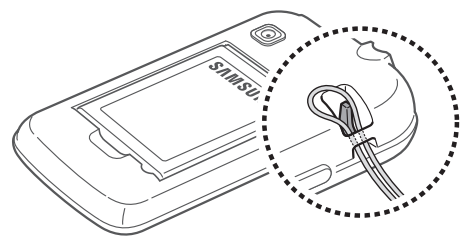

*3* Riposizionate il coperchio posteriore.

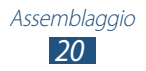

## Operazioni preliminari

## Accensione o spegnimento del dispositivo

- *1* Tenete premuto il tasto Accensione.
- 2 Inserite il codice PIN fornito con la scheda SIM o USIM e selezionate **OK** (se necessario).

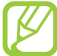

Se accendete il dispositivo per la prima volta, seguite le istruzioni visualizzate per configurare il dispositivo. Per utilizzare le applicazioni che interagiscono con il server Google, dovete effettuare l'accesso a Google o creare un account Google.

Per spegnere il dispositivo, tenete premuto il tasto Accensione, quindi selezionate **Spegnimento**  $\rightarrow$  **OK**.

- Attenetevi a tutte le avvertenze e le indicazioni specificate dal personale autorizzato quando vi trovate in aree in cui l'utilizzo dei dispositivi senza fili è limitato, come ad esempio sugli aeroplani e negli ospedali.
- Per utilizzare solo le funzioni che non richiedono l'accesso alla rete, passate alla modalità offline. ► pag. 103

## Utilizzo del touch screen

Il touch screen del dispositivo consente di selezionare gli elementi o eseguire le funzioni con facilità. Imparate le operazioni di base per l'utilizzo del touch screen.

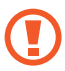

- Per evitare di graffiare il touch screen, non toccatelo con oggetti taglienti.
- Non mettete il touch screen a contatto con altri dispositivi elettrici. Le scariche elettrostatiche possono causare il malfunzionamento del touch screen.
- Non mettete il touch screen a contatto con liquidi. Il touch screen potrebbe non funzionare correttamente in presenza di umidità o se esposto a liquidi.

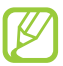

- Per un utilizzo ottimale del touch screen, rimuovete la pellicola protettiva prima di utilizzare il dispositivo.
- Il touch screen presenta è dotato di uno strato che rileva le scariche elettrostatiche emesse dal corpo umano. Per un funzionamento ottimale, toccate il touch screen con la punta del dito. Il touch screen non reagisce a tocchi con oggetti taglienti come stilo o penne.

Controllate il touch screen con le seguenti azioni:

#### Toccare

Toccate una volta per selezionare o avviare un menu, un'opzione o un'applicazione.

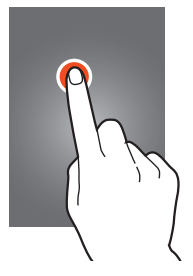

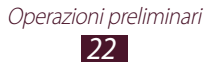

#### **Tenere premuto**

Tenete premuto un elemento per più di 2 secondi.

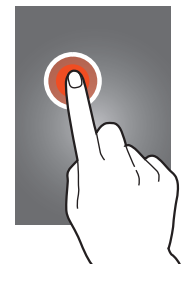

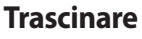

Trascinate un elemento e spostatelo in una nuova posizione.

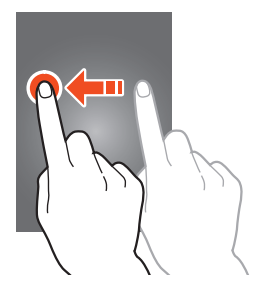

#### **Toccare due volte**

Toccate due volte velocemente un elemento.

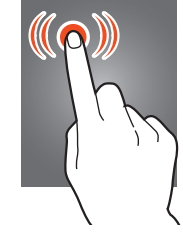

#### **Muovere velocemente**

Scorrete rapidamente in alto, in basso, a sinistra o a destra per spostarvi attraverso menu e schermate.

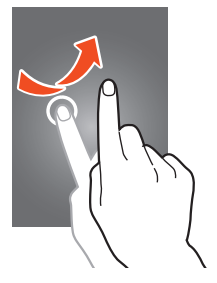

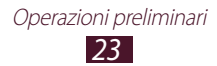

#### Pizzicare

Posizionate due dita a distanza, quindi riavvicinatele.

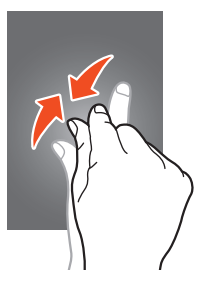

- Se non viene utilizzato per un determinato periodo, il touch screen diene disattivato. Per attivare il touch screen, premete il tasto Accensione oppure il tasto Home.
  - Potete impostare il tempo di attesa prima che il touch screen venga disattivato. Nel menu Applicazioni, selezionate Impostaz. → Display → Spegnimento schermo.

## Blocco o sblocco del touch screen e dei tasti

Quando non utilizzate il dispositivo per un determinato periodo, il touch screen viene automaticamente disattivato e bloccato insieme ai tasti, per impedire operazioni indesiderate. Per bloccare manualmente il touch screen e i tasti, premete il tasto Accensione.

Per sbloccarli, attivate il touch screen premendo il tasto Accensione o il tasto Home, toccate qualsiasi parte del touch screen, quindi trascinate il dito fuori dal cerchio grande.

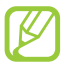

Potete attivare il blocco del touch screen per impedire ad altri di utilizzare o di accedere ai dati personali e alle informazioni salvate sul dispositivo. ► pag. 33

## **Schermata Home**

Dalla schermata Home, potete controllare lo stato del dispositivo e accedere alle applicazioni.

La schermata Home contiene diversi pannelli. Scorrete a sinistra o a destra per visualizzare i pannelli della schermata Home. Potete anche selezionare uno dei punti nella parte inferiore del touch screen per passare direttamente al pannello corrispondente.

## Icone

Le icone visualizzate sul display potrebbero variare in base al Paese o al gestore telefonico.

| lcona     | Definizione               |
|-----------|---------------------------|
| $\otimes$ | Segnale assente           |
| ııll      | Potenza del segnale       |
| ⊑<br>∔†   | Connesso a una rete GPRS  |
| E<br>↓↑   | Connesso a una rete EDGE  |
| 36<br>+†  | Connesso a una rete UMTS  |
| H<br>++   | Connesso a una rete HSDPA |
| (((·      | Connesso a rete Wifi      |
| *         | Bluetooth attivato        |
| ۲         | GPS attivato              |
| C         | Chiamata in corso         |
| Ň         | Chiamata persa            |
| Û         | Sincronizzazione in corso |

| lcona    | Definizione                                                    |
|----------|----------------------------------------------------------------|
| ÷        | Collegato a un PC                                              |
|          | Scheda SIM o USIM assente                                      |
| <b>3</b> | Scheda di memoria inserita                                     |
| $\times$ | Nuovo messaggio                                                |
|          | Sveglia attivata                                               |
|          | Roaming (al di fuori dell'area coperta dal gestore telefonico) |
| M        | Modalità silenziosa attivata                                   |
|          | Modalità vibrazione attivata                                   |
| X        | Modalità offline attivata                                      |
|          | Notifica di errore                                             |
|          | Livello di carica della batteria                               |

## > Utilizzo del pannello dei comandi rapidi

Per aprire il pannello delle notifiche, toccate il pannello dei comandi rapidi e trascinatelo verso il basso. Per nascondere il pannello, trascinate verso l'alto la parte inferiore del pannello.

Dal pannello delle notifiche, potete controllare lo stato del dispositivo e utilizzare le seguenti opzioni:

- Wi-Fi: consente di attivare o disattivare il Wi-Fi. ► pag. 88
- Bluetooth: consente di attivare o disattivare il Bluetooth.
   pag. 91
- **GPS**: consente di attivare o disattivare il GPS. ► pag. 93

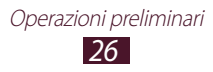

- **Modalita silenziosa**: consente di attivare o disattivare la Modalità silenziosa.
- **Ruota autom.**: consente di impedire la rotazione dell'interfaccia quando ruotate il dispositivo.

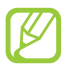

Le opzioni disponibili potrebbero variare in base al Paese o al gestore telefonico.

## > Aggiunta di elementi alla schermata Home

Potete personalizzare la schermata Home aggiungendo collegamenti, widget o cartelle.

- *1* Tenete premuta un'area vuota della schermata Home, oppure premete il tasto Menu e selezionate **Aggiungi**.
- 2 Selezionate una categoria.
  - **Widget**: consente di aggiungere un widget. I widget sono piccole applicazioni che forniscono utili funzioni e informazioni nella schermata Home.
  - **Collegamento**: consente di aggiungere collegamenti agli elementi, come applicazioni, preferiti e contatti.
  - **Cartelle**: consente di aggiungere una nuova cartella o cartelle per i contatti.
  - **Sfondi**: consente di selezionare un'immagine di sfondo per la schermata Home.
- *3* Selezionate un elemento.

#### Spostamento di un elemento sulla schermata Home

Operazioni preliminari 27

Tenete premuto un elemento, quindi trascinatelo in una nuova posizione.

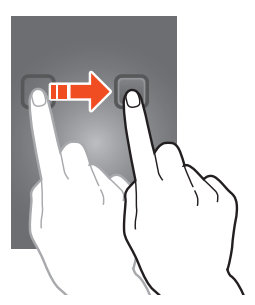

## > Rimozione di un elemento dalla schermata Home

Tenete premuto un elemento, quindi trascinatelo nel cestino.

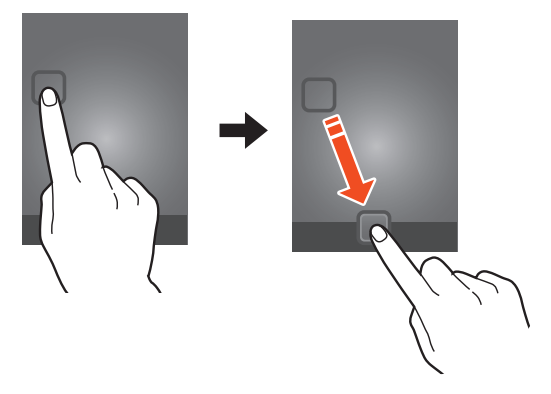

# > Aggiunta o rimozione di un pannello dalla schermata Home

Potete aggiungere o rimuovere pannelli della schermata Home per organizzare i widget.

*1* Sulla schermata Home, premete il tasto Menu e selezionate **Modifica**.

Inoltre, potete posizionare due dita sul touch screen e avvicinarle per passare alla modalità Modifica.

- 2 Aggiungete, rimuovete o riorganizzate i pannelli:
  - Per rimuovere un pannello, tenete premuta la miniatura del pannello, quindi trascinatela nel cestino.
  - Per aggiungere un nuovo pannello, selezionate 🛨.
  - Per modificare l'ordine dei pannelli, tenete premuta la miniatura del pannello, quindi trascinatela in una nuova posizione.
- *3* Premete il tasto Indietro per ritornare alla schermata precedente.

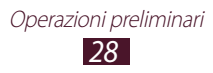

## Accesso alle applicazioni

Avviate le applicazioni e sfruttate a pieno le funzioni del dispositivo. Potete riorganizzare il menu Applicazioni in base alle vostre preferenze, oppure scaricare applicazioni da Internet per migliorare la funzionalità del dispositivo.

- 1 Nella schermata Home, selezionate 
  per accedere al menu Applicazioni.
- 2 Scorrete a sinistra o a destra fino a un'altra schermata. Inoltre, potete selezionare uno dei punti nella parte superiore del touch screen per passare direttamente alla schermata corrispondente.
- *3* Selezionate un'applicazione.
- 4 Premete il tasto Indietro per ritornare alla schermata precedente. Premete il tasto Home per ritornare alla schermata Home.
- Potete aggiungere il collegamento a un'applicazione sulla schermata Home tenendo premuta un'icona nel menu Applicazioni.
- Se ruotate il dispositivo durante l'utilizzo di alcune funzioni, anche l'interfaccia verrà ruotata. Per impedire la rotazione dell'interfaccia, selezionate Impostaz. → Display → Ruota autom.

Operazioni preliminari 29

## > Organizzazione delle applicazioni

Potete modificare l'ordine delle applicazioni nel menu Applicazioni o raggrupparle in categorie.

- 1 Nel menu Applicazioni, premete il tasto Menu e selezionate Modifica.
- 2 Tenete premuta l'icona di un'applicazione.
- *3* Trascinate l'applicazione in una nuova posizione. Potete spostare l'applicazione in un'altra schermata o nel pannello di accesso rapido nella parte inferiore del touch screen.
- 4 Premete il tasto Menu e selezionate **Salva**.

## > Download delle applicazioni

- 1 Nel menu Applicazioni, selezionate Play Store oppure Samsung Apps.
- 2 Scegliete un'applicazione e scaricatela sul dispositivo.

Per installare applicazioni scaricate da altre sorgenti, dovete selezionare **Impostaz.**  $\rightarrow$  **Applicazioni**  $\rightarrow$  **Sorgenti sconosciute**.

## > Eliminazione delle applicazioni

- *1* Nel menu Applicazioni, premete il tasto Menu e selezionate **Modifica**.
- 2 Selezionate Sull'icona di un'applicazione, quindi selezionate OK.

## > Accesso alle applicazioni utilizzate di recente

- *1* Tenete premuto il tasto Home per visualizzare le applicazioni utilizzate di recente.
- 2 Selezionate un'applicazione.

## Avvio di applicazioni multiple

Il dispositivo consente di eseguire diverse operazioni nello stesso momento tenendo aperte più applicazioni contemporaneamente. Per avviare più applicazioni, premete il tasto Home durante l'utilizzo di un'applicazione. Quindi, selezionate un'altra applicazione da avviare dalla schermata Home.

## > Gestione attività

Con Gestione attività potete gestire più applicazioni.

*l* Nel menu Applicazioni, selezionate **Gestione attività**  $\rightarrow$  **Applicazioni attive**.

Gestione attività viene avviato e mostra le applicazioni attive.

- 2 Controllo delle applicazioni attive:
  - Per chiudere un'applicazione, selezionate Chiudi.
  - Per chiudere tutte le applicazioni attive, selezionate Chiudi.

## Personalizzazione del dispositivo

Per utilizzare il dispositivo al meglio modificando le impostazioni in base alle vostre preferenze.

## > Modifica della lingua del display

- *l* Nel menu Applicazioni, selezionate **Impostaz.**  $\rightarrow$  Lingua e testo  $\rightarrow$  Seleziona lingua.
- 2 Selezionate la lingua.

Operazioni preliminari 31

### > Attivazione o disattivazione dei toni di selezione

Nel menu Applicazioni, selezionate Impostaz.  $\rightarrow$  Audio  $\rightarrow$  Tono selezione.

### > Regolazione del volume dei toni di tastiera

Sulla schermata Home, premete il tasto Volume su o giù.

## > Modifica della suoneria di chiamata

- *l* Nel menu Applicazioni, selezionate **Impostaz.**  $\rightarrow$  **Audio**  $\rightarrow$  **Suoneria telefono**.
- 2 Selezionate una suoneria  $\rightarrow$  **OK**.

## > Attivazione della Modalità silenziosa

Per attivare o disattivare il volume del dispositivo:

- Toccate la parte superiore del touch screen e trascinatela verso il basso per aprire il pannello delle notifiche, quindi selezionate **Modalita silenziosa**.
- Tenete premuto il tasto Accensione, quindi selezionate **Modalità** silenziosa.
- Nel menu Applicazioni, selezionate **□** → **Tastiera**, quindi tenete premuto *#* ≈.

## > Selezione di uno sfondo per la schermata Home

- *1* Sulla schermata Home, premete il tasto Menu e selezionate **Sfondo**.
- 2 Selezionate una cartella immagini ightarrow un'immagine.

## Modifica del carattere del display

- *l* Nel menu Applicazioni, selezionate **Impostaz.**  $\rightarrow$  **Display**  $\rightarrow$  **Display**  $\rightarrow$  **Stile caratteri**.
- 2 Selezionate un carattere.

## > Regolazione della luminosità del display

La luminosità del display influisce sul consumo della batteria.

- *1* Nel menu Applicazioni, selezionate **Impostaz.**  $\rightarrow$  **Display**  $\rightarrow$  **Luminosità**.
- 2 Trascinate il cursore verso sinistra o destra.
- *3* Selezionate **OK**.

## > Blocco del dispositivo

Potete bloccare il dispositivo mediante un segno, un PIN o una password. Una volta attiavto il blocco del touch screen, il dispositivo richiede la password ad ogni accensione o allo sblocco del touch screen.

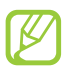

- Se dimenticate la password, portate il dispositivo presso un centro assistenza Samsung per resettarlo.
- Samsung non è responsabile per la perdita di password o informazioni private o per altri danni provocati da software illegali.

#### Impostazione di un segno di sblocco

- *l* Nel menu Applicazioni, selezionate **Impostaz.**  $\rightarrow$  **Posizione e** sicurezza  $\rightarrow$  **Imposta blocco schermo**  $\rightarrow$  Segno.
- 2 Fate riferimento alle istruzioni visualizzate sul touch screen e al segno di esempio, quindi selezionate **Succ.**
- *3* Tracciate un segno trascinando per collegare almeno 4 punti e selezionate **Continua**.
- 4 Tracciate di nuovo il segno per confermare e selezionate **Conferma**.

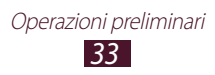

#### Impostazione di un PIN di sblocco

- *l* Nel menu Applicazioni, selezionate **Impostaz.**  $\rightarrow$  **Posizione e** sicurezza  $\rightarrow$  **Imposta blocco schermo**  $\rightarrow$  **PIN**.
- 2 Inserite un nuovo PIN e selezionate **Continua**.
- *3* Inserite nuovamente il PIN e selezionate **OK**.

#### Impostazione di una password di sblocco

- *l* Nel menu Applicazioni, selezionate **Impostaz.**  $\rightarrow$  **Posizione e** sicurezza  $\rightarrow$  **Imposta blocco schermo**  $\rightarrow$  **Password**.
- *2* Inserite una nuova password (alfanumerica) e selezionate **Continua**.
- *3* Inserite nuovamente la password e selezionate **OK**.

## > Blocco della scheda SIM o USIM

Potete bloccare il dispositivo con il PIN fornito con la scheda SIM o USIM. Una volta attivato il blocco SIM o USIM, dovete inserire il PIN a ogni accensione del dispositivo o a ogni accesso ad applicazioni che richiedono il PIN.

- 1 Nel menu Applicazioni, selezionate Impostaz. → Posizione e sicurezza → Configura PIN scheda SIM → Blocca scheda SIM.
- 2 Inserite il PIN e selezionate **OK**.
  - Se inserite un codice PIN errato per troppe volte, la scheda SIM o USIM si blocca. Per sbloccare la scheda SIM o USIM, dovete inserire il codice di sblocco PIN (PUK).
    - Se bloccate la scheda SIM o USIM immettendo un PUK errato, portate la scheda SIM o USIM presso il gestore telefonico per sbloccarla.

# > Attivazione della funzione Trova dispositivo personale

In caso di smarrimento o furto, quando qualcuno inserisce una nuova scheda SIM o USIM nel dispositivo, la funzione Trova dispositivo personale invia automaticamente un SMS contenente l'IMEI del dispositivo e il numero della nuova scheda SIM inserita ai destinatari specificati per aiutarvi a recuperare il dispositivo. Per utilizzare questa funzione, è necessario creare un account Samsung per il controllo in remoto del dispositivo tramite Internet.

- 1 Nel menu Applicazioni, selezionate Impostaz. → Posizione e sicurezza → Avviso di cambio SIM → Accedi.
- Inserite l'indirizzo e-mail e la password del vostro account Samsung, quindi selezionate Accedi.
   Per creare un account Samsung, selezionate Registra account.
- *3* Selezionate **Destinatari messaggio**.
- 4 Inserite di nuovo la password del vostro account Samsung, quindi selezionate **Conferma**.
- 5 Selezionate il campo del destinatario e aggiungete i destinatari:
  - Inserite manualmente i numeri di telefono, compreso il prefisso internazionale e il simbolo +.
  - Selezionate i numeri telefonici dall'elenco contatti selezionando 🚨 sotto il campo destinatario.
- 6 Inserite il messaggio SMS da inviare ai destinatari.
- 7 Selezionate **Fatto**.

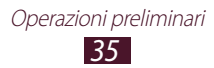

## Inserimento del testo

Potete inserire il testo selezionando i caratteri sulla tastiera virtuale o scrivendo a mano sul touch screen.

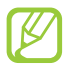

L'inserimento di testo non è supportato in alcune lingue. Per inserire il testo, impostate una delle lingue supportate.

## > Modifica del metodo di inserimento

Tenete premuto il campo testo, quindi selezionate **Modalità di inserimento**  $\rightarrow$  una modalità di inserimento testo.

## > Inserimento di testo con la tastiera Samsung

- 1 Selezionate  $\textcircled{\circ} \rightarrow$  **Tipi tastiera**  $\rightarrow$  un tipo di tastiera.
- 2 Inserite il testo selezionando i tasti alfanumerici o scrivendo sul touch screen.

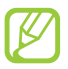

Quando inserite il testo, ruotate il dispositivo per visualizzare la tastiera QWERTY a schermo intero. Selezionate i tasti virtuali per inserire il testo.

Inoltre, potete utilizzare i seguenti tasti:

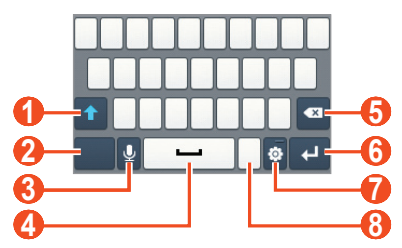

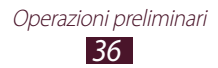
| Numero | Funzione                                                                                                    |
|--------|----------------------------------------------------------------------------------------------------|
| 0      | Consente di passare da maiuscole a minuscole e viceversa.                                                                            |
| 2      | Consente di modificare la modalità di inserimento del testo.                                                                         |
| 3      | Consente di inserire il testo con la voce. Questa<br>funzione è disponibile solo quando attivate<br>l'inserimento vocale.            |
| 4      | Consente di inserire uno spazio.                                                                                                    |
| 6      | Consente di cancellare l'immissione.                                                                                                 |
| 6      | Consente di passare alla riga successiva.                                                                                            |
| 7      | Consente di accedere alle impostazioni della<br>tastiera; consente di cambiare la modalità di<br>inserimento testo (tenete premuto). |
| 8      | Consente di aprire il pannello delle emoticon (tenete premuto).                                                                      |

Quando inserite il testo con la tastiera 3x4, potete utilizzare le seguenti modalità:

| Modalità    | Funzione                                                                                                    |
|-------------|----------------------------------------------------------------------------------------------------|
| ABC         | <ol> <li>Selezionate <b>ABC</b> per passare alla modalità<br/>ABC.</li> <li>Selezionate un tasto virtuale<br/>corrispondente finché non appare il<br/>carattere adatto.</li> </ol>                                   |
| YTQ (testo  | <ol> <li>Nella modalità ABC, selezionate XT9. Il<br/>punto accanto a XT9 diventa verde.</li> <li>Selezionate i tasti virtuali corrispondenti<br/>per inserire una parola.</li> </ol>                                 |
| predittivo) | <ol> <li>Quando la parola è corretta, selezionate</li> <li>per inserire uno spazio. Se non viene visualizzata la parola corretta, selezionate</li> <li>e una parola alternativa dall'elenco visualizzato.</li> </ol> |

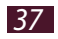

| Modalità | Funzione                                                                                                    |
|----------|----------------------------------------------------------------------------------------------------|
| Numori   | <ol> <li>Selezionate <b>123</b> per passare alla modalità<br/>Numeri.</li> <li>Selezionate un numero.</li> </ol>                                                                          |
| Numen    | Potete inserire numeri tenendo<br>premuto un tasto virtuale nella modalità<br>ABC o XT9.                                                                                                  |
| Simbolo  | <ol> <li>Selezionate ?#+ per passare alla modalità<br/>Simboli.</li> <li>Selezionate ◄ oppure ► per scorrete fino<br/>a una serie di simboli.</li> <li>Selezionate un simbolo.</li> </ol> |

#### > Inserimento di testo con la tastiera Swype

- *1* Toccate il primo carattere di una parola, quindi trascinate il dito sul secondo carattere senza sollevare il dito dal touch screen.
- 2 Continuate finché non avete finito di comporre la parola.

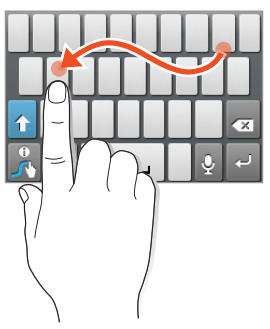

- *3* Sollevate il dito.
- 4 Quando il dispositivo riconosce la parola corretta, selezionate
   per inserire uno spazio. Se il dispositivo non riconosce la parola corretta, selezionate una parola alternativa dall'elenco visualizzato.

- 5 Ripetete le operazioni dei punti 1-4 per completare il testo.
  - Inoltre, potete inserire il testo toccando i tasti.
    - Potete tenere premuto un tasto per inserire i caratteri che appaiono sul tasto. Tenendo premuto un tasto fino a visualizzare l'elenco dei caratteri, potete inserire caratteri speciali, simboli e numeri.

Inoltre, potete utilizzare i seguenti tasti:

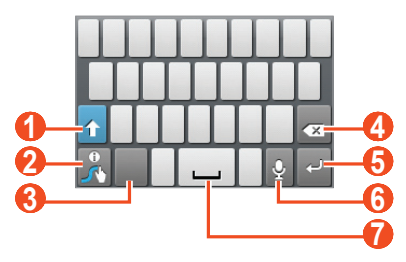

| Numeri | Funzione                                                                                                    |
|--------|----------------------------------------------------------------------------------------------------|
| 0      | Consente di passare da maiuscole a minuscole e viceversa.                                                             |
| 2      | Consente di accedere alla schermata suggerimenti<br>Swype; consente di accedere alla guida Swype<br>(tenete premuto). |
| 3      | Consente di modificare la modalità di inserimento del testo.                                                          |
| 4      | Consente di cancellare l'immissione.                                                                                  |
| 6      | Consente di passare alla riga successiva.                                                                             |
| 6      | Consente di inserire il testo con la voce.                                                                            |
| 1      | Consente di inserire uno spazio.                                                                                      |

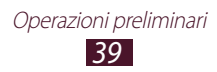

## > Come copiare e incollare il testo

Da un campo di inserimento testo, potete copiare il testo e incollarlo in un'altra applicazione.

- *l* Posizionate il cursore all'inizio del testo da copiare.
- 2 Selezionate 🛕
- *3* Selezionate **Parola** oppure **Seleziona tutto**.
- 5 Selezionate **Copia** oppure **Taglia** per aggiungere il testo agli appunti.
- 6 In un'altra applicazione, posizionate il cursore nel punto in cui volete inserire il testo.
- 7 Selezionate  $\blacksquare \rightarrow$  Incolla per inserire il testo dagli appunti al campo di testo.

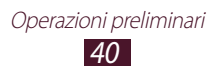

# Comunicazione

## Chiamata

Imparate come utilizzare le diverse funzioni, come effettuare e rispondere alle chiamate utilizzando le opzioni disponibili durante una chiamata o come personalizzare e utilizzare le funzioni correlate.

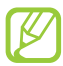

Per evitare immissioni accidentali, il dispositivo blocca automaticamente il touch screen durante una chiamata. Per sbloccare il touch screen, toccate due volte **Tocca due volte per sbloccare**.

## > Esecuzione di una chiamata

- *l* Nel menu Applicazioni, selezionate  $\square \rightarrow$ **Tastiera**, quindi inserite il prefisso e il numero di telefono.
- 2 Selezionate 🕓 per effettuare una chiamata vocale.
- *3* Per terminare la chiamata, selezionate **Termina**.
  - Potete salvare nell'elenco contatti i numeri chiamati di frequente. ► pag. 68
  - Per accedere al registro chiamate e riselezionare i numeri composti di recente, selezionate S → Registro.

#### > Risposta a una chiamata

1 Quando ricevete una chiamata, selezionate S, quindi trascinate il dito fuori dal cerchio grande.

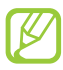

Per disattivare la suoneria, premete il tasto Volume.

*2* Per terminare la chiamata, selezionate **Termina**.

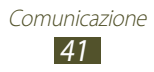

## > Rifiuto di chiamata

Quando ricevete una chiamata, selezionate **6**, quindi trascinate il dito fuori dal cerchio grande.

#### > Esecuzione di una chiamata internazionale

- *1* Nel menu Applicazioni, selezionate  $\square \rightarrow$ **Tastiera**, quindi tenete premuto 0 + per inserire il carattere +.
- 2 Inserite un numero completo (prefisso internazionale, prefisso di area e numero di telefono).
- *3* Selezionate **C** per comporre il numero.

#### > Utilizzo dell'auricolare

Collegate un auricolare al dispositivo per rispondere e gestire le chiamate comodamente:

- Per rispondere a una chiamata, premete il tasto dell'auricolare.
- Per rifiutare una chiamata, premete il tasto dell'auricolare.
- Per mettere in attesa una chiamata o recuperarla, tenete premuto il tasto dell'auricolare.
- Per terminare una chiamata, premete il tasto dell'auricolare.

# > Utilizzo delle opzioni durante una chiamata vocale

Durante una chiamata vocale potete utilizzare le seguenti opzioni:

- Per regolare il volume di ascolto, premete il tasto Volume su o giù.
- Per mettere una chiamata in attesa, selezionate **In attesa**. Per recuperare una chiamata in attesa, selezionate **Recup**.

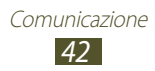

- Per effettuare una seconda chiamata, selezionate **Chiama**, quindi digitate un nuovo numero.
- Per aprire l'elenco contatti, selezionate Chiama  $\rightarrow$  Rubrica.
- Per passare da una chiamata all'altra, selezionate Scambia.
- Per rispondere a una seconda chiamata, quando sentite un tono di notifica, selezionate , quindi trascinate il dito fuori dal cerchio grande. Il dispositivo chiede se terminare o mettere in attesa la prima chiamata. Per utilizzare questa funzione, dovete attivare l'opzione di avviso di chiamata.
- Per aprire la schermata di composizione, selezionate Chiama.
- Per attivare il vivavoce, selezionate Vivavoce.

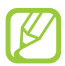

Se utilizzate il vivavoce in ambienti rumorosi, potrebbe risultare problematico sentire la persona con cui si sta parlando. Per prestazioni audio ottimali, utilizzate la modalità normale.

- Per disattivare il microfono in modo che l'altro interlocutore non possa sentirvi, selezionate **Muto**.
- Per conversare con l'altro interlocutore tramite un dispositivo Bluetooth, selezionate **Auric. BT**.
- Per effettuare una chiamata in conferenza, eseguite o rispondete a una seconda chiamata e selezionate **Conferenza** quando siete connessi con il secondo partecipante. Ripetete l'operazione per aggiungere altri partecipanti. Per utilizzare questa funzione, dovete abbonarvi al servizio di chiamata in conferenza.
- Per connettere l'interlocutore corrente a quello in attesa, selezionate → Trasferisci. Sarete disconnessi da entrambi gli intelocutori.

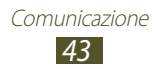

#### Visualizzazione e composizione delle chiamate perse

Il dispositivo visualizza le chiamate perse. Per richiamare, toccate la parte superiore del touch screen e trascinatela verso il basso per aprire il pannello delle notifiche, quindi selezionate la notifica di chiamata persa.

# Attivazione della modalità FDN (Numeri a Selezione Fissa)

Nella modalità FDN, il dispositivo impedisce le chiamate in uscita ai numeri non memorizzati nell'elenco FDN della scheda SIM o USIM.

- *l* Nel menu Applicazioni, selezionate **Impostaz.**  $\rightarrow$  **Chiamata**  $\rightarrow$  **Numeri a selezione fissa**.
- 2 Selezionate **Attiva FDN**.
- *3* Inserite il PIN2 fornito assieme alla scheda SIM o USIM e selezionate **OK**.
- 4 Selezionate **Elenco FDN** e aggiungete i contatti.

## > Impostazione del trasferimento chiamate

Il trasferimento chiamate è un servizio di rete che trasferirisce le chiamate in entrata a un numero specificato. Potete impostare questa funzione separatemente per diverse condizioni.

- l Nel menu Applicazioni, selezionate Impostaz.  $\rightarrow$  Chiamata  $\rightarrow$  Trasferimento chiamate.
- 2 Selezionate una condizione.
- *3* Specificate un numero a cui trasferire le chiamate e selezionate **Attiva**.

L'impostazione sarà inviata alla rete.

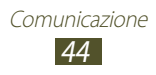

## > Impostazione dell'avviso di chiamata

L'avviso di chiamata è una funzione di rete che vi avvisa se è in arrivo una chiamata mentre siete già impegnati in un'altra.

Nel menu Applicazioni, selezionate **Impostaz.**  $\rightarrow$  **Chiamata**  $\rightarrow$  **Impostazioni avanzate**  $\rightarrow$  **Avviso di chiamata**. L'impostazione sarà inviata alla rete.

## > Visualizzazione dei registri chiamate o messaggi

Potete visualizzare i registri di chiamate e messaggi filtrati in base al tipo.

- *l* Nel menu Applicazioni, selezionate  $\mathbb{I} \to \mathbf{Registro}$ .
- 2 Premete il tasto Menu e selezionate **Cambia vista**  $\rightarrow$  un'opzione.

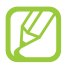

Potete chiamare o inviare un messaggio a un contatto scorrendo verso sinistra o destra una voce del registro.

*3* Selezionate una voce di registro per visualizzarne i dettagli.

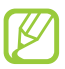

Dalla vista dettagli, potete effettuare una chiamata, inviare un messaggio o aggiungere il numero all'elenco contatti o all'elenco rifiuto automatico.

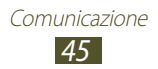

## Messaggi

Imparate come creare e inviare SMS o MMS e come visualizzare o gestire i messaggi inviati o ricevuti.

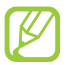

L'invio e la ricezione dei messaggi in roaming potrebbe determinare costi aggiuntivi. Per informazioni, rivolgetevi al gestore telefonico.

## > Invio di SMS

- *1* Nel menu Applicazioni, selezionate  $\square \rightarrow$  **Nuovo messaggio**.
- 2 Aggiungete i destinatari:
  - Inserite manualmente i numeri di telefono e separateli con punto e virgola o virgola.
  - Selezionate i numeri di telefono dall'elenco chiamate, messaggi o contatti selezionando le opzioni sotto il campo destinatario.
- 3 Selezionate il campo di testo e inserite il testo del messaggio. Per inserire le emoticon, premete il tasto Menu e selezionate Inserisci emoticon.
- 4 Per inviare il messaggio, selezionate **Invia**.

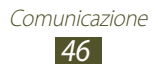

## > Invio di MMS

- *l* Nel menu Applicazioni, selezionate  $\square \rightarrow$  **Nuovo messaggio**.
- 2 Aggiungete i destinatari:
  - Inserite manualmente i numeri di telefono o gli indirizzi e-mail, separati da punto e virgola o virgola.
  - Selezionate i numeri di telefono o gli indirizzi e-mail dall'elenco chiamate, messaggi o contatti selezionando le opzioni sotto il campo destinatario.

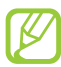

Quando inserite un indirizzo e-mail, il dispositivo convertirà il messaggio in MMS.

- 3 Selezionate il campo di testo e inserite il testo del messaggio. Per inserire le emoticon, premete il tasto Menu e selezionate Inserisci emoticon.
- 4 Selezionate Ø, quindi allegate un file.
- 5 Premete il tasto Menu e selezionate **Aggiungi oggetto**, quindi inserite un oggetto.
- 6 Per inviare il messaggio, selezionate Invia.

## > Visualizzazione di SMS o MMS

- Nel menu Applicazioni, selezionate .
   I messaggi vengono raggruppati in base al contatto, come una conversazione di chat.
- 2 Selezionate un contatto.
- *3* Selezionate un MMS per visualizzare maggiori dettagli.

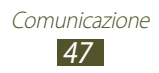

## > Ascolto dei messaggi della segreteria

Se avete impostato il trasferimento delle chiamate perse alla segreteria, i chiamanti possono lasciare messaggi quando non rispondete alle chiamate in arrivo.

*l* Nel menu Applicazioni, selezionate  $\mathbb{N} \to \mathsf{Tastiera}$ , quindi tenete premuto  $1^{\circ\circ}$ .

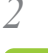

Seguite le istruzioni fornite dalla segreteria.

Prima di accedere alla segreteria, dovete memorizzarne il numero che vi può essere fornito dal gestore telefonico.

# **Google Mail**

Imparate come inviare o visualizzare e-mail tramite il servizio webmail Google Mail<sup>™</sup>.

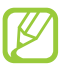

- La disponibilità di questa funzione potrebbe variare in base al Paese o al gestore telefonico.
- L'aspetto di questa funzione potrebbe variare in base al Paese o al gestore telefonico.

## > Invio di un'e-mail

- 1 Nel menu Applicazioni, selezionate Nel menu Applicazioni, selezionate **Google Mail**.
- *2* Premete il tasto Menu e selezionate **Scrivi**.
- *3* Selezionate il campo destinatario e inserite un indirizzo e-mail.
- 4 Selezionate il campo dell'oggetto e inserite un oggetto.
- 5 Selezionate il campo di testo e inserite il testo dell'e-mail.

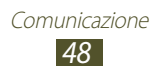

6 Premete il tasto Menu e selezionate **Allega**, quindi allegate un file.

7 Per inviare il messaggio, selezionate 🖂.

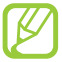

Se siete offline o vi trovate fuori dell'area di copertura del vostro gestore, il messaggio verrà trattenuto in uscita finché non tornerete online o all'interno dell'area di copertura.

#### > Visualizzazione di un'e-mail

- 1 Nel menu Applicazioni, selezionate Nel menu Applicazioni, selezionate Google Mail.
- 2 Premete il tasto Menu e selezionate **Aggiorna** per aggiornare l'elenco messaggi.
- *3* Selezionate un'e-mail.

Dalla vista messaggi, utilizzate le seguenti opzioni:

- Per spostarvi al messaggio successivo o precedente, selezionate
   o <.</li>
- Per archiviare il messaggio, selezionate Archivia.
- Per eliminare il messaggio, selezionate Elimina.
- Per aggiungere il messaggio ai preferiti, selezionate 😭.
- Per rispondere al messaggio, selezionate 🥌.
- Per inoltrare il messaggio ad altri, selezionate  $\blacksquare \rightarrow$  Inoltra.

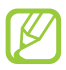

Le opzioni disponibili potrebbero variare in base all'account e-mail.

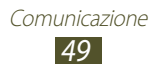

## E-mail

Imparate come inviare o visualizzare e-mail mediante l'account e-mail personale o di lavoro.

#### > Impostazione di un account e-mail

- *l* Nel menu Applicazioni, selezionate **E-mail**.
- 2 Inserite il vostro indirizzo e-mail e password.
- *3* Selezionate **Succ.**, per inserire manualmente i dettagli dell'account, selezionate **Config. manuale**.
- 4 Seguite le istruzioni visualizzate.

Dopo aver configurato l'account e-mail, le e-mail vengono scaricate sul dispositivo. Se avete creato più di due account, potete passare da un account e-mail all'altro. Selezionate il nome di un account nella parte superiore del touch screen e selezionate quello da cui desiderate recuperare i messaggi.

## Invio di un'e-mail

- *1* Nel menu Applicazioni, selezionate **E-mail**.
- *2* Premete il tasto Menu e selezionate **Scrivi**.
- *3* Aggiungete i destinatari:
  - Inserite manualmente gli indirizzi e-mail e separateli con punto e virgola o virgola.
  - Selezionate gli indirizzi e-mail dall'elenco chiamate, messaggi o contatti selezionando le opzioni sotto il campo destinatario.

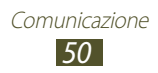

- 4 Selezionate il campo dell'oggetto e inserite un oggetto.
- 5 Selezionate il campo di testo e inserite il testo dell'e-mail.
- 6 Selezionate **Allega** e allegate un file.
- 7 Per inviare il messaggio, selezionate **Invia**.

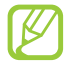

Se siete offline o vi trovate fuori dell'area di copertura del vostro gestore, il messaggio verrà trattenuto in uscita finché non tornerete online o all'interno dell'area di copertura.

#### > Visualizzazione di un'e-mail

- *l* Nel menu Applicazioni, selezionate **E-mail**.
- 2 Premete il tasto Menu e selezionate **Aggiorna** per aggiornare l'elenco messaggi.
- *3* Selezionate un'e-mail.

Dalla vista messaggi, utilizzate le seguenti opzioni:

- Per spostarvi al messaggio successivo o precedente, selezionate

   Image: Image: Image
- Per rispondere al messaggio, premete il tasto Menu e selezionate **Rispondi**.
- Per inoltrare il messaggio, premete il tasto Menu e selezionate **Inoltra**.
- Per eliminare il messaggio, premete il tasto Menu e selezionate **Elimina**.
- Per spostare il messaggio in un'altra cartella, premete il tasto Menu e selezionate **Sposta in cartella**.
- Per caricare immagini dal messaggio, premete il tasto Menu e selezionate **Mostra immag.**
- Per visualizzare un allegato, selezionatelo. Per salvarlo sul dispositivo, selezionate 🔳.

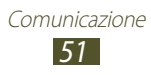

## **Google Talk**

Imparate come scambiare messaggi istantanei con amici e contatti tramite il servizio di messaggistica istantanea Google Talk<sup>™</sup>.

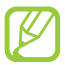

La disponibilità di questa funzione potrebbe variare in base al Paese o al gestore telefonico.

#### > Impostazione dello stato

- *l* Nel menu Applicazioni, selezionate **Google Talk**.
- 2 Selezionate il vostro nome in cima all'elenco amici.
- *3* Personalizzate il vostro stato, l'immagine e il messaggio personale.

## > Aggiunta di un contatto all'elenco amici

- Nel menu Applicazioni, selezionate Google Talk.
   L'elenco amici visualizza tutti i contatti.
- *2* Premete il tasto Menu e selezionate **Aggiungi amico**.
- *3* Inserite l'indirizzo e-mail di un amico, quindi selezionate **Invia invito**.

Quando l'invito viene accettato, il contatto viene aggiunto all'elenco.

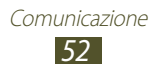

## > Avvio di una conversazione

- *l* Nel menu Applicazioni, selezionate **Google Talk**.
- 2 Selezionate un contatto dall'elenco amici.Si apre la schermata della conversazione.
- *3* Inserite e inviate il messaggio.
  - Per aggiungere contatti alla conversazione, premete il tasto Menu e selezionate **Aggiungi alla chat**.
  - Per passare da una conversazione attiva all'altra, premete il tasto Menu e selezionate **Cambia chat**.
- 4 Premete il tasto Menu e selezionate **Termina chat** per terminare la conversazione.

# Social Hub

Social Hub permette l'accesso a tutti i tipi di messaggio da un'unica posizione. Potete facilmente visualizzare e rispondere ai messaggi senza dover aprire altre applicazioni e passare da un social network all'altro. Per ulteriori informazioni, visitate *socialhub.samsungapps.com*.

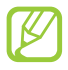

La disponibilità di questa funzione potrebbe variare in base al Paese o al gestore telefonico.

- *l* Nel menu Applicazioni, selezionate **Social Hub**.
- 2 Selezionate un tipo di messaggio.
- *3* Visualizzate o rispondete ai messaggi direttamente da Social Hub.

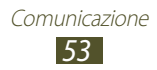

# Intrattenimento

## Camera

Imparate come scattare e visualizzare foto e video. Potete scattare foto con risoluzioni fino a 1600 x 1200 pixel (2 mega pixel) e registrare video con risoluzioni fino a 320 x 240 pixel.

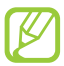

- L'interfaccia della fotocamera compare solo con l'orientamento orizzontale.
- La fotocamera si spegne automaticamente se non viene utilizzata per un periodo di tempo specificato.
- La capacità di memoria potrebbe variare in base alla scena o alle condizioni di scatto.

## > Scatto di una foto

- *1* Nel menu Applicazioni, selezionate **Camera**.
- 2 Ruotate il dispositivo in senso antiorario, posizionandolo in orizzontale.
- *3* Orientate l'obiettivo della fotocamera verso il soggetto ed eseguite le regolazioni necessarie.

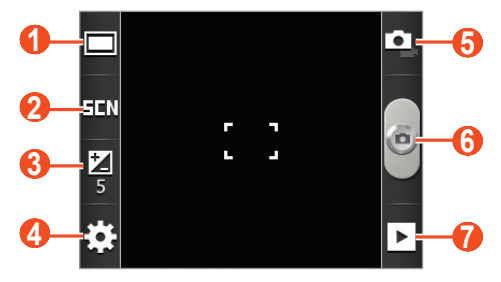

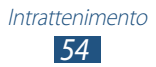

| Numero | Funzione                                                                      |
|--------|-------------------------------------------------------------------------------|
| 0      | Consente di modificare la modalità di scatto.<br>▶ pag. 56                    |
| 2      | Consente di modificare la modalità di scena.                                  |
| 3      | Consente di regolare il valore dell'esposizione per modificare la luminosità. |
| 4      | Consente di modificare le impostazioni della fotocamera.                      |
| 6      | Consente di passare alla videocamera.                                         |
| 6      | Consente di scattare una foto.                                                |
| 7      | Consente di visualizzare le foto scattate.                                    |

Per aumentare o diminuire lo zoom, premete il tasto Volume. Lo zoom potrebbe non essere disponibile quando scattate ad alta risoluzione.

4 Selezionate per scattare una foto.
 La foto viene salvata automaticamente.

Dopo aver scattato una foto, selezionate 🕩 per visualizzarla.

- Per visualizzare altre foto, scorrete a sinistra o destra.
- Per aumentare o diminuire lo zoom, posizionate due dita sul touch screen e separatele lentamente, oppure avvicinatele. Per tornare alla dimensione originale, toccate due volte il touch screen. Inoltre, potete utilizzare oppure per aumentare o diminuire lo zoom.
- Per inviare un contatto ad altri, selezionate Condividi.
- Per impostare la foto come sfondo o come immagine per un contatto, selezionate **Imposta come**.
- Per eliminare la foto, selezionate Elimina.

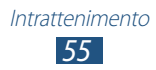

## > Modifica della modaità di scatto

Potete scattare foto con varie modalità di scatto. Per modificare la modalità di visualizzazione, selezionate  $\Box \rightarrow$  un'opzione.

| Opzione               | Funzione                                                                                                    |
|-----------------------|----------------------------------------------------------------------------------------------------|
| Scatta con<br>sorriso | Consente di impostare il riconoscimento del<br>volto delle persone e di scattare una foto<br>quando sorridono. |
| Panorama              | Consente di scattare foto panoramiche.                                                                         |

#### Personalizzazione delle impostazioni della fotocamera

Prima di scattare una foto, selezionate  $\Join \to \odot$  per accedere alle seguenti opzioni:

| Opzione             | Funzione                                                                                   |
|---------------------|--------------------------------------------------------------------------------------------|
| Autoscatto          | Consente di selezionare l'intervallo di tempo precedente allo scatto di una foto.          |
| Risoluzione         | Consente di selezionare un'opzione di risoluzione.                                         |
| Bilanc. bianco      | Consente di regolare il bilanciamento del colore in base alle condizioni di illuminazione. |
| Effetti             | Consente di applicare un effetto speciale.                                                 |
| Misurazione         | Consente di selezionare un tipo di esposimetro.                                            |
| Qualità<br>immagini | Consente di selezionare un livello di qualità delle foto.                                  |

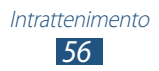

Prima di scattare una foto, selezionate  $\textcircled{\begin{tmatrix} \bullet \bullet \end{tmatrix}} \rightarrow \fbox{\end{tmatrix}}$  per accedere alle seguenti opzioni:

| Opzioni     | Funzione                                                                                                    |
|-------------|----------------------------------------------------------------------------------------------------|
| Linee guida | Consente di visualizzare la griglia sulla schermata di anteprima.                                                                                                    |
| Verifica    | Consente di impostare la fotocamera per visualizzare le foto scattate.                                                                                                    |
|             | Consente di impostare la fotocamera per<br>inserire le informazioni di posizione nelle<br>foto.                                                                                                    |
| GPS         | <ul> <li>Per una migliore ricezione GPS,<br/>evitate di scattare foto in luoghi dove<br/>il segnale può essere ostruito, come<br/>tra edifici, nei sottopassaggi o in<br/>cattive condizioni atmosferiche.</li> </ul> |
|             | <ul> <li>La vostra posizione potrebbe<br/>comparire sulle foto quando le<br/>caricate su Internet. Per evitarlo,<br/>disattivate l'impostazione tag GPS.</li> </ul>                                                   |
| Memoria     | Consente si selezionare una posizione di memoria in cui salvare le foto scattate.                                                                                                    |
| Ripristina  | Consente di ripristinare le impostazioni della fotocamera.                                                                                                    |

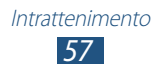

## > Registrazione di un video

- *l* Nel menu Applicazioni, selezionate **Camera**.
- 2 Ruotate il dispositivo in senso antiorario, posizionandolo in orizzontale.
- *3* Selezionate **(2)** per passare alla videocamera.
- 4 Orientate l'obiettivo verso il soggetto ed eseguite le regolazioni desiderate.

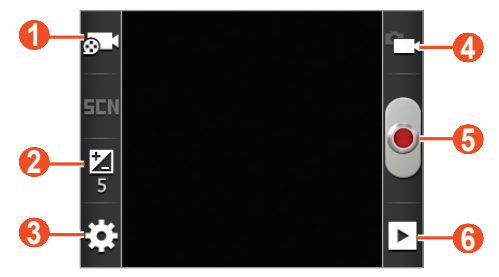

| Numero | Funzione                                                                                                    |
|--------|----------------------------------------------------------------------------------------------------|
| 0      | Consente di modificare la modalità di<br>registrazione (per allegati a MMS o per il<br>normale salvataggio). |
| 2      | Consente di regolare il valore dell'esposizione per modificare la luminosità.                                |
| 3      | Consente di modificare le impostazioni della videocamera.                                                    |
| 4      | Consente di passare alla fotocamera.                                                                         |
| 6      | Consente di registrare un video.                                                                             |
| 6      | Consente di visualizzare i video registrati.                                                                 |

Per aumentare o diminuire lo zoom, premete il tasto Volume. Lo zoom potrebbe non essere disponibile quando registrate ad alta risoluzione.

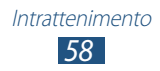

- 5 Selezionate e per avviare la registrazione. Per sospendere la registrazione, selezionate .
- 6 Selezionate per interrompere la registrazione. Il video viene salvato automaticamente.

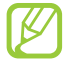

La videocamera potrebbe non essere in grado di registrare correttamente un video in schede di memoria con bassa velocità di trasferimento.

Dopo aver registrato un video, selezionate 🕨 per visualizzarla.

- Per visualizzare altri video, scorrete a sinistra o destra.
- Per inviare il video ad altri, selezionate Condividi.
- Per riprodurre il video, selezionate Riproduci.
- Per eliminare il video, selezionate Elimina.

#### Personalizzazione delle impostazioni della videocamera

Prima di registrare un video, selezionate  $\bigotimes \rightarrow \bigotimes$  per accedere alle seguenti opzioni:

| Opzione        | Funzione                                                                                   |
|----------------|--------------------------------------------------------------------------------------------|
| Autoscatto     | Consente di selezionare l'intervallo di tempo precedente all'avvio della registrazione.    |
| Risoluzione    | Consente di selezionare un'opzione di risoluzione.                                         |
| Bilanc. bianco | Consente di regolare il bilanciamento del colore in base alle condizioni di illuminazione. |
| Effetti        | Consente di applicare un effetto speciale.                                                 |
| Qualità video  | Consente di selezionare un livello di qualità dei video.                                   |

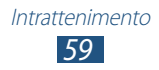

Prima di registrare un video, selezionate  $\textcircled{\baselinetwise} \rightarrow \ref{\baselinetwise}$  per accedere alle seguenti opzioni:

| Opzione     | Funzione                                                                     |
|-------------|------------------------------------------------------------------------------|
| Linee guida | Consente di visualizzare la griglia sulla schermata di anteprima.            |
| Verifica    | Consente di impostare la videocamera per visualizzare i video registrati.    |
| Memoria     | Consente di selezionare una posizione di memoria in cui memorizzare i video. |
| Ripristina  | Consente di ripristinare le impostazioni della videocamera.                  |

## Galleria

Imparate come visualizzare le foto e riprodurre i video salvati nel dispositivo.

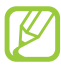

- In base al software del dispositivo, alcuni formati di file non sono supportati.
- Se la dimensione di un file supera la memoria disponibile, potrebbe verificarsi un errore all'apertura.
- La qualità della riproduzione potrebbe variare in base al tipo di contenuto.
- Alcuni file potrebbero non essere riprodotti correttamente in base al tipo di codifica.

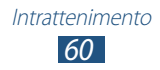

## > Visualizzazione di un'immagine

- *l* Nel menu Applicazioni, selezionate **Galleria**.
- 2 Selezionate una cartella  $\rightarrow$  un'immagine.

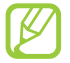

- Per modificare la modalità di visualizzazione, fate scivolare il cursore su 
   oppure
- Per visualizzare foto o video salvati in una data specifica, selezionate le frecce sulla scheda nella parte inferiore del touch screen o trascinate la scheda verso sinistra o destra.

Mentre visualizzate un'immagine, utilizzate le seguenti opzioni:

- Per visualizzare altre immagini, scorrete a sinistra o destra.
- Per aumentare o diminuire lo zoom, posizionate due dita sul touch screen e separatele lentamente, oppure avvicinatele. Per tornare alla dimensione originale, toccate due volte il touch screen. Inoltre, potete utilizzare oppure per aumentare o diminuire lo zoom.
- Per avviare una presentazione, selezionate **Presentazione**. Toccate il touch screen per interromperla.
- Per inviare l'immagine ad altri, selezionate  $\textbf{Menu} \rightarrow \textbf{Condiv.}$
- Per eliminare l'immagine, selezionate  $\textbf{Menu} \rightarrow \textbf{Elimina}.$
- Per visualizzare i dettagli dell'immagine, selezionate  $\textbf{Menu} \rightarrow \textbf{Altro} \rightarrow \textbf{Dettagli}.$
- Per impostare l'immagine come sfondo o come immagine per un contatto, selezionate Menu → Altro → Imposta come.
- Per ritagliare una sezione dell'immagine, selezionate  $\textbf{Menu} \rightarrow \textbf{Altro} \rightarrow \textbf{Taglia}.$
- Per ruotare l'immagine in senso antiorario, selezionate Menu  $\rightarrow$  Altro  $\rightarrow$  Ruota a sinistra.
- Per ruotare l'immagine in senso orario, selezionate  $\textbf{Menu} \rightarrow \textbf{Altro} \rightarrow \textbf{Ruota a destra}.$

## > Riproduzione di un video

- *l* Nel menu Applicazioni, selezionate **Galleria**.
- 2 Selezionate una cartella  $\rightarrow$  un video (indicato dall'icona  ${f O}$ ).

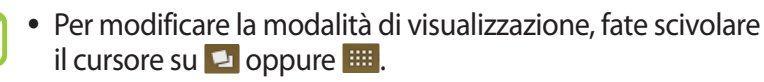

- Per visualizzare i video salvati in una data specifica, selezionate le frecce sulla scheda nella parte inferiore del touch screen o trascinate la scheda verso sinistra o destra.
- *3* Ruotate il dispositivo in senso antiorario, posizionandolo in orizzontale.
- 4 Controllate la riproduzione utilizzando i tasti.

## **Musica**

Imparate come ascoltare ovunque la vostra musica preferita.

- In base al software del dispositivo, alcuni formati di file non sono supportati.
- Se la dimensione di un file supera la memoria disponibile, potrebbe verificarsi un errore all'apertura.
- La qualità della riproduzione potrebbe variare in base al tipo di contenuto.
- Alcuni file potrebbero non essere riprodotti correttamente in base al tipo di codifica.

#### > Aggiunta di file musicali al dispositivo

Per prima cosa, trasferite i file musicali al dispositivo o alla scheda di memoria:

- Download da Internet. ► pag. 75
- Download da un PC tramite il programma Samsung Kies.
   pag. 87
- Ricezione tramite Bluetooth. ► pag. 93
- Copia nella scheda di memoria. ► pag. 87

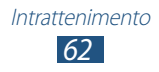

## > Riproduzione della musica

- *1* Nel menu Applicazioni, selezionate **Musica**.
- 2 Selezionate una categoria musicale  $\rightarrow$  un file musicale.
- *3* Controllate la riproduzione utilizzando i seguenti tasti:

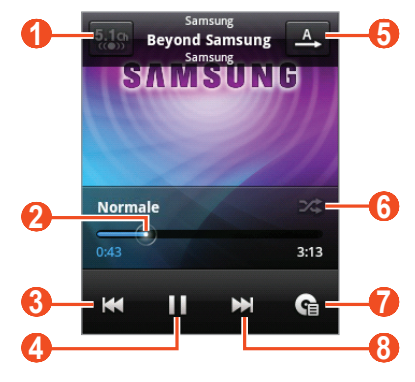

| Numero | Funzione                                                                                                    |
|--------|----------------------------------------------------------------------------------------------------|
| 1      | Consente di attivare il sistema audio surround a<br>5.1 canali quando è collegato un auricolare.                                                                    |
| 2      | Consente di spostarvi avanti o indietro in file trascinando o toccando la barra.                                                                                    |
| 3      | Consente di riavviare la riproduzione; consente<br>di passare al file precedente (toccate due volte);<br>consente di cercare indietro nel file (tenete<br>premuto). |
| 4      | Consente di sospendere la riproduzione;<br>selezionate Der riprendere la riproduzione.                                                                              |
| 6      | Consente di modificare la modalità di ripetizione.                                                                                                    |
| 6      | Consente di attivare la modalità di riproduzione casuale.                                                                                                    |
| 7      | Consente di aprire la playlist.                                                                                                    |

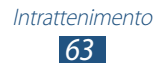

Consente di passare al file successivo; consente di cercare avanti nel file (tenete premuto).

Potete controllare il lettore musicale tramite auricolare. Sulla schermata Home, tenete premuto il tasto dell'auricolare per avviare il lettore musicale. Quindi, premete il tasto dell'auricolare per avviare o sospendere la riproduzione.

Durante la riproduzione, premete il tasto Menu per accedere alle seguenti opzioni:

- Per tornare alla schermata Home, selezionate Libreria.
- Per disattivare la funzione di riproduzione casuale per riprodurre i file in ordine sparso, selezionate **Riproduzione casuale**.
- Per aggiungere il file musicale a una playlist, selezionate **Aggiungi a playlist**.
- Per modificare le impostazioni del lettore musicale, selezionate **Impostaz.**
- Per impostare il file musicale come suoneria per le chiamate, selezionate **Imposta come suoneria**.
- Per eliminare il file musicale, selezionate **Elimina**.

#### > Creazione di una playlist

- *l* Nel menu Applicazioni, selezionate **Musica**.
- 2 Selezionate una categoria musicale  $\rightarrow$  un file musicale.
- 3 Premete il tasto Menu e selezionate Aggiungi a playlist  $\rightarrow$  Nuovo.
- 4 Inserite il titolo per la nuova playlist, quindi selezionate **Salva**.

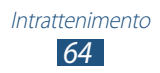

# Personalizzazione delle impostazioni del lettore musicale

- *1* Nel menu Applicazioni, selezionate **Musica**.
- 2 Selezionate una categoria musicale  $\rightarrow$  un file musicale.
- *3* Premete il tasto Menu e selezionate **Impostaz.**
- 4 Modificate le seguenti opzioni:

| Opzione       | Funzione                                                                                            |
|---------------|----------------------------------------------------------------------------------------------------|
| 5.1 canali    | Consente di attivare il sistema audio<br>surround a 5.1 canali quando è collegato<br>un auricolare. |
| Equalizzatore | Consente di selezionare un tipo di equalizzatore.                                                   |

## Radio FM

Imparate come ascoltare musica e notizie con la Radio FM. Per ascoltare la Radio FM, dovete collegare un auricolare, che funge da antenna radio.

## > Ascolto della Radio FM

- *l* Collegate un auricolare al dispositivo.
- Nel menu Applicazioni, selezionate Radio FM.
   La Radio FM cerca e memorizza automaticamente le stazioni disponibili.

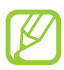

La prima volta che accendete la Radio FM, verrà avviata la sintonizzazione automatica.

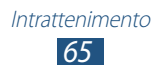

*3* Controllate la Radio FM mediante i seguenti tasti:

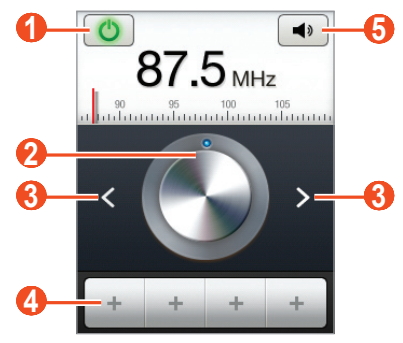

| Numero | Funzione                                                                    |
|--------|-----------------------------------------------------------------------------|
| 1      | Consente di accendere o spegnere la Radio FM.                               |
| 2      | Consente di sintonizzare la frequenza.                                      |
| 3      | Consente di cercare una stazione radio disponibile.                         |
| 4      | Consente di aggiungere la stazione radio corrente all'elenco dei preferiti. |
| 6      | Consente di regolare il volume.                                             |

#### > Memorizzazione automatica delle stazioni radio

- *l* Collegate un auricolare al dispositivo.
- 2 Nel menu Applicazioni, selezionate **Radio FM**.
- 3 Premete il tasto Menu e selezionate Scansione → un'opzione. La Radio FM cerca e memorizza automaticamente le stazioni disponibili.

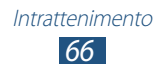

# > Aggiunta di una stazione radio all'elenco dei preferiti

- *1* Collegate un auricolare al dispositivo.
- 2 Nel menu Applicazioni, selezionate **Radio FM**.
- *3* Scorrete fino a una stazione radio.

#### Personalizzazione delle impostazioni della Radio FM

- *l* Nel menu Applicazioni, selezionate **Radio FM**.
- 2 Premete il tasto Menu e selezionate Impostazioni.
- *3* Modificate le seguenti opzioni:

| Opzione                               | Funzione                                                                                                    |
|---------------------------------------|----------------------------------------------------------------------------------------------------|
| Regione                               | Consente di selezionare la zona in cui vi<br>trovate per la ricerca delle stazioni radio<br>disponibili.                                                                                            |
| Riproduzione in sottofondo            | Consente di attivare la Radio FM in sottofondo mentre utilizzate altre applicazioni.                                                                                                    |
| Mostra info<br>stazione               | Consente di visualizzare le informazioni<br>della stazione sulla schermata della Radio<br>FM. Le informazioni delle stazioni sono<br>disponibili solo per quelle che forniscono<br>questo servizio. |
| Frequenza<br>alternativa              | Consente di risintonizzare<br>automaticamente le frequenze delle<br>stazioni quando il segnale è debole.                                                                                            |
| Spegnimento<br>automatico<br>Radio FM | Consente di spegnere automaticamente<br>la Radio FM dopo un intervallo di tempo<br>specificato.                                                                                                    |

# Informazioni personali

## **Rubrica**

Imparate come creare e gestire un elenco di contatti personali o di lavoro archiviato nella memoria del dispositivo o su una scheda SIM o USIM. Potete memorizzare nomi, numeri di telefono, indirizzi e-mail e altro per i vostri contatti.

#### > Creazione di un contatto

- *1* Nel menu Applicazioni, selezionate  $\blacksquare \rightarrow$ **Rubrica**  $\rightarrow \boxdot$ .
- 2 Selezionate una posizione di memoria.
- *3* Inserite le informazioni del contatto.
- 4 Selezionate **Salva** per aggiungere il contatto alla memoria.

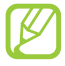

Potete creare contatti dalla schermata di composizione selezionando **Aggiungi a Rubrica**.

## > Ricerca di un contatto

- 1 Nel menu Applicazioni, selezionate  $\blacksquare \rightarrow$ **Rubrica**.
- 2 Scorrete in su o in giù l'elenco dei contatti.
- *3* Selezionate il nome di un contatto.

Dalla vista contatti, utilizzate le seguenti opzioni:

- Per effettuare una chiamata vocale, selezionate **S**.
- Per inviare un messaggio, selezionate Messaggio.
- Per inviare un'e-mail, selezionate 🔤.
- Per impostare un numero preferito, selezionate 😭.
- Per modificare le informazioni del contatto, premete il tasto Menu e selezionate **Modifica**.

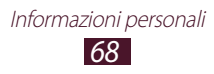

## > Impostazione dei numeri di selezione rapida

- l Nel menu Applicazioni, selezionate  $\blacksquare \rightarrow$ Rubrica.
- 2 Premete il tasto Menu e selezionate **Altro**  $\rightarrow$  **Selezione rapida**.
- $\beta$  Selezionate un numero di posizione  $\rightarrow$  un contatto.

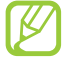

Potete comporre rapidamente il numero tenendo premuto il numero della posizione sulla schermata di composizione.

## > Creazione di un biglietto da visita

- *l* Nel menu Applicazioni, selezionate  $\blacksquare \rightarrow$  **Rubrica**.
- 2 Premete il tasto Menu e selezionate **Profilo personale**.
- *3* Inserite i vostri dettagli personali e selezionate **Salva**.

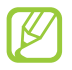

Potete inviare il biglietto da visita personale allegandolo a un MMS o a un'e-mail, oppure trasferendolo tramite Bluetooth.

## > Recupero dei contatti dai social network

- *1* Nel menu Applicazioni, selezionate  $\square \rightarrow$ **Rubrica**.
- *2* Premete il tasto Menu e selezionate **Amici social network**.
- *3* Selezionate un account.
- 4 Selezionate i contatti da recuperare e selezionate **Salva**.

Potete aggiungere commenti ai messaggi caricati dai vostri contatti. Nel menu Applicazioni, selezionate  $\blacksquare \rightarrow Attività$ .

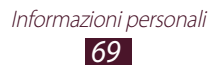

## > Creazione di un gruppo di contatti

La creazione di gruppi di contatti consente di gestire più contatti e inviare un messaggio a un intero gruppo.

- *l* Nel menu Applicazioni, selezionate  $\square \rightarrow$ **Gruppi**.
- *2* Premete il tasto Menu e selezionate **Crea**.
- *3* Inserite un nome e selezionate una suoneria per il gruppo.
- 4 Selezionate **Salva**.

## > Copia di un contatto

#### Copia dei contatti dalla scheda SIM o USIM al dispositivo

- *l* Nel menu Applicazioni, selezionate  $\square \rightarrow$ **Rubrica**.
- 2 Premete il tasto Menu e selezionate **Importa/Esporta**  $\rightarrow$  **Importa da scheda SIM**.
- *3* Selezionate una posizione di memoria.
- 4 Selezionate i contatti da copiare, quindi selezionate **Importa**.

#### Copia dei contatti dal dispositivo alla scheda SIM o USIM

- 1 Nel menu Applicazioni, selezionate  $\square \rightarrow$ Rubrica.
- 2 Premete il tasto Menu e selezionate **Importa/Esporta**  $\rightarrow$  **Esporta su scheda SIM**.
- 3 Selezionate i contatti da copiare, quindi selezionate **Esporta**  $\rightarrow$  **Sì**.

## > Importazione o esportazione dei contatti

Potete importare o esportare file (in formato vcf) da o verso una scheda di memoria.

#### Importazione file di contatti

- *l* Nel menu Applicazioni, selezionate  $\blacksquare \rightarrow$ **Rubrica**.
- 2 Premete il tasto Menu e selezionate **Importa/Esporta**  $\rightarrow$  **Importa da scheda SD**.
- *3* Selezionate una posizione di memoria.
- 4 Selezionate un'opzione per importare un singolo file di contatto, più file di contatti o tutti i file di contatti, quindi selezionate **OK**.
- 5 Selezionate i file di contatti da importare, quindi selezionate **OK**.

#### Exsportazione di contatti

- 1 Nel menu Applicazioni, selezionate  $\blacksquare \rightarrow$ Rubrica.
- 2 Premete il tasto Menu e selezionate **Importa/Esporta**  $\rightarrow$  **Esporta su scheda SD**.
- *3* Selezionate **Sì** per confermare.

# Agenda

Imparate come creare e gestire gli eventi del giorno, della settimana e del mese e come impostare le sveglie per ricordarvi di eventi importanti.

#### > Creazione di un evento

- *1* Nel menu Applicazioni, selezionate **Agenda**.
- 2 Premete il tasto Menu e selezionate **Altro**  $\rightarrow$  **Crea**.
- *3* Inserite i dettagli dell'evento e selezionate **Fatto**.

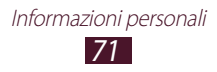

## > Modifica della modalità di visualizzazione

- *1* Nel menu Applicazioni, selezionate **Agenda**.
- 2 Premete il tasto Menu e selezionate una modalità di visualizzazione.
  - **Giorno**: consente di visualizzare fasce orarie per un intero giorno.
  - **Settimana**: consente di visualizzare fasce orarie per i giorni di un'intera settimana.
  - **Mese**: consente di visualizzare un intero mese in una singola vista.
  - **Agenda**: consente di visualizzare un elenco di tutti gli eventi e delle vacanze programmate per un periodo specifico.

#### > Visualizzazione di un evento

- *1* Nel menu Applicazioni, selezionate **Agenda**.
- 2 Selezionate una data sull'agenda.
  - Per spostarvi a una data specifica, premete il tasto Menu e selezionate Altro → Apri, quindi selezionate la data.
  - Per spostarvi alla data odierna, premete il tasto Menu e selezionate **Oggi**.
- *3* Selezionate un evento per visualizzarne i dettagli.

#### > Interruzione della sveglia di un evento

Se impostate un promemoria per un evento dell'agenda, la sveglia suonerà all'ora specificata.

- *1* Toccate la parte superiore del touch screen e trascinatela verso il basso per aprire il pannello delle notifiche.
- 2 Selezionate la notifica dell'evento.
- 3 Selezionate un evento per visualizzare maggiori dettagli. Per rinviare la sveglia dell'evento, selezionate **Rinvia tutto**.

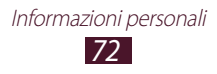
## Memo

Imparate come registrare informazioni importanti da visualizzare in seguito.

#### > Creazione di un promemoria

- *l* Nel menu Applicazioni, selezionate **Memo**.
- 2 Selezionate Crea memo.
- *3* Inserite il testo del promemoria.
- 4 Premete il tasto Indietro per nascondere la tastiera.
- 5 Selezionate un colore per lo sfondo.
- 6 Selezionate Salva.

#### > Visualizzazione di un promemoria

- *l* Nel menu Applicazioni, selezionate **Memo**.
- $2\,$  Selezionate un promemoria per visualizzarne i dettagli.

Durante la visualizzazione del promemoria, utilizzate le seguenti opzioni:

- Per modificare il promemoria, selezionate *s*.
- Per eliminare il promemoria, selezionate ×.

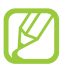

Potete inviare il promemoria ad altri tenendo premuto il promemoria e selezionando **Invia con**.

Informazioni personali

## Registratore

Imparate come utilizzare il registratore del dispositivo.

#### > Registrazione di un promemoria vocale

1 Nel menu Applicazioni, selezionate **Registr.** 

- 2 Selezionate **Registra** per avviare la registrazione. Per sospendere la registrazione, selezionate **Pausa**.
- *3* Parlate vicino al microfono.
- 4 Al termine, selezionate Interrompi.Il promemoria viene salvato automaticamente.

#### > Riproduzione di un promemoria vocale

- *l* Nel menu Applicazioni, selezionate **Registr.**
- 2 Selezionate **Elenco** per accedere all'elenco dei promemoria vocali.
- 3 Selezionate un promemoria vocale.
  Per sospendere la riproduzione, selezionate Pausa.
- 4 Selezionate Interrompi per interrompere la riproduzione.

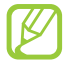

Potete inviare il promemoria vocale ad altri tenendo premuto il promemoria vocale e selezionando **Condividi**.

# Personalizzazione delle impostazioni del registratore

- *l* Nel menu Applicazioni, selezionate **Registr.**
- 2 Premete il tasto Menu e selezionate Impostazioni.
- *3* Modificate le seguenti opzioni:

| Opzione             | Funzione                                                                                             |
|---------------------|----------------------------------------------------------------------------------------------------|
| Memoria             | Consente di selezionare una posizione<br>di memoria per il salvataggio dei<br>promemoria vocali.     |
| Nome<br>predefinito | Consente di inserire un prefisso per nominare i promemoria vocali.                                   |
| Limite per MMS      | Consente di limitare la registrazione alla durata massima velocità che può essere allegata agli MMS. |

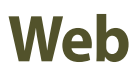

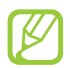

L'accesso a Internet e il download dei file potrebbero determinare costi aggiuntivi. Per informazioni, rivolgetevi al gestore telefonico.

#### Internet

Imparate come accedere e memorizzare le pagine Web preferite.

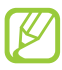

- L'aspetto di questa funzione potrebbe variare in base al Paese o al gestore telefonico.
- Le icone disponibili potrebbero variare in base al Paese o al gestore telefonico.

#### > Esplorazione di una pagina Web

- *1* Nel menu Applicazioni, selezionate **Internet**.
- 2 Per accedere a una pagina Web specifica, selezionate il campo di immissione URL, inserite l'indirizzo Web, quindi selezionate →.
- *3* Esplorate le pagine Web utilizzando i seguenti tasti:

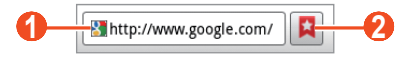

| Numero | Funzione                                                                                                 |
|--------|----------------------------------------------------------------------------------------------------|
| 1      | Consente di inserire un indirizzo Web.                                                                   |
| 2      | Consente di visualizzare i preferiti, le pagine<br>Web più visitate e la cronologia Internet<br>recente. |

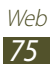

Durante la navigazione su una pagina, accedete alle seguenti opzioni:

- Per aumentare o diminuire lo zoom, posizionate due dita sul touch screen e separatele lentamente, oppure avvicinatele. Per tornare alla dimensione originale, toccate due volte il touch screen.
- Per aprire una nuova finestra, premete il tasto Menu e selezionate **Nuova finestra**.
- Per visualizzare le finestre attive, premete il tasto Menu e selezionate **Finestre**. Potete aprire più finestre e spostarvi da una finestra all'altra.
- Per ricaricare la pagina Web corrente, premete il tasto Menu e selezionate **Aggiorna**.
- Per spostarvi avanti e indietro tra le pagine Web della cronologia, premete il tasto Indietro, oppure premete il tasto Menu e selezionate **Avanti**.
- Per aggiungere la pagina Web corrente ai preferiti, premete il tasto Menu e selezionate **Aggiungi preferito**.
- Per aggiungere un collegamento alla pagina Web corrente nella schermata Home, premete il tasto Menu e selezionate **Altro**  $\rightarrow$  **Aggi. collegamento a Home**.
- Per cercare del testo in una pagina Web, premete il tasto Menu e selezionate Altro → Trova nella pagina.
- Per visualizzare i dettagli della pagina Web, premete il tasto Menu e selezionate Altro → Info pagina.
- Per inviare un indirizzo Web ad altri, premete il tasto Menu e selezionate **Altro** → **Condividi pagina**.
- Per visualizzare la cronologia di download, premete il tasto Menu e selezionate **Altro** → **Download**.
- Per modificare le impostazioni del browser, premete il tasto Menu e selezionate Altro → Impostazioni.

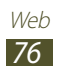

#### > Ricerca di informazioni con la voce

La disponibilità di questa funzione potrebbe variare in base al Paese o al gestore telefonico.

- *1* Nel menu Applicazioni, selezionate **Internet**.
- 2 Selezionate il campo URL.
- 3 Selezionate I e pronunciate una parola chiave vicino al microfono del dispositivo.

Il dispositivo cerca le pagine Web correlate alla parola chiave.

4 Selezionate un risultato della ricerca.

#### > Aggiunta di una pagina Web ai preferiti

Se conoscete l'indirizzo di una pagina Web, potete aggiungerla manualmente ai preferiti.

- *1* Nel menu Applicazioni, selezionate **Internet**.
- 2 Inserite un indirizzo Web o visitate una pagina Web.
- *3* Premete il tasto Menu e selezionate **Aggiungi preferito**.
- 4 Inserite un nome per il preferito e selezionate **OK**.

Per visualizzare i preferiti, selezionate  $\square \rightarrow$ **Preferiti**. Dall'elenco dei preferiti, tenete premuto un preferito per accedere alle seguenti opzioni:

- Per aprire la pagina Web nella finestra corrente, selezionate Apri.
- Per aprire una nuova finestra, selezionate **Apri in nuova** finestra.
- Per modificare i dettagli del preferito, selezionate **Modifica preferito**.
- Per aggiungere il collegamento al preferito nella schermata Home, selezionate **Agg. collegamento a Home**.
- Per inviare l'indirizzo della pagina Web corrente ad altri, selezionate **Condividi link**.

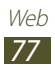

- Per copiare l'indirizzo della pagina Web corrente, selezionate **Copia URL**.
- Per eliminare il preferito, selezionate Elimina preferito.
- Per impostare la pagina Web come homepage del browser, selezionate **Imposta come pagina iniziale**.

#### > Download di un file da Internet

Quando scaricate file o applicazioni da Internet, questi vengono salvati nella memoria interna.

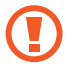

I file scaricati da Internet possono contenere virus che danneggiano il dispositivo. Per ridurre tale rischio, scaricate i file solo da sorgenti affidabili.

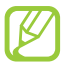

Alcuni file multimediali contengono il sistema DRM (Digital Rights Management) per la protezione dei diritti d'autore, che potrebbe impedire di scaricare, copiare, modificare o trasferire alcuni file.

- *1* Nel menu Applicazioni, selezionate **Internet**.
- 2 Cercate un file o un'applicazione e scaricatela sul dispositivo.

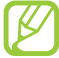

Per installare applicazioni scaricate da altre sorgenti, dovete selezionare **Impostaz.**  $\rightarrow$  **Applicazioni**  $\rightarrow$  **Sorgenti sconosciute**.

#### Visualizzazione delle pagine Web più visitate o della cronologia recente

- *1* Nel menu Applicazioni, selezionate Internet  $\rightarrow \square \rightarrow$  Più visitati oppure Cronologia.
- 2 Selezionate una pagina Web a cui accedere.

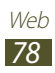

## Latitude

Imparate come condividere la vostra posizione e visualizzare quella dei vostri amici con il servizio di localizzazione Google Latitude<sup>™</sup>.

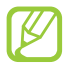

La disponibilità di questa funzione potrebbe variare in base al Paese o al gestore telefonico.

- Nel menu Applicazioni, selezionate Latitude.
  Il dispositivo attiva Latitude automaticamente.
- 2 Selezionate  $\blacksquare \rightarrow$  un'opzione.
- *3* Selezionate degli amici o inserite un indirizzo e-mail, quindi selezionate **Aggiungi amici**.
- 4 Selezionate Sì.
  Quando l'amico accetta l'invito, potete condividere le posizioni.
- 5 Premete il tasto Menu e selezionate Vista Mappa.
  Le posizioni dei vostri amici sono segnalate sulla mappa con le loro foto.

## Maps

Imparate come utilizzare il servizio Google Maps<sup>™</sup> per trovare la vostra posizione, cercare luoghi e ottenere indicazioni.

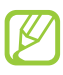

- La disponibilità di questa funzione potrebbe variare in base al Paese o al gestore telefonico.
- Dovete attivare i servizi di localizzazione per individuare la vostra posizione e fare ricerche sulla mappa. ► pag. 93

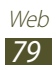

### > Ricerca di una località

- Nel menu Applicazioni, selezionate Maps.
  La mappa visualizza la vostra posizione corrente.
- 2 Premete il tasto Menu e selezionate **Cerca**.
- 3 Inserite una parola chiave per la località e selezionate <a>Q</a>. Per cercare una località con la voce, selezionate <a>L</a>.
- 4 Selezionate la località per visualizzarne i dettagli.

Durante la visualizzazione della mappa, utilizzate le seguenti opzioni:

- Per aumentare o diminuire lo zoom, posizionate due dita sul touch screen e separatele lentamente, oppure avvicinatele. Inoltre, potete utilizzare + oppure - per aumentare o diminuire lo zoom.
- Per visualizzare tutti i risultati della ricerca, selezionate ⊄.
- Per aggiungere un luogo ai preferiti, selezionate il fumetto del nome del luogo → ★.
- Per cercare un luogo nelle vicinanze, premete il tasto Menu e selezionate **Luoghi**.
- Per aggiungere livelli di informazioni aggiuntive alla mappa o per modificare la modalità di visualizzazione, premete il tasto Menu e selezionate **Livelli**.
- Per visualizzare la vostra posizione corrente, premete il tasto Menu e selezionate **La mia posizione**.

#### Indicazioni per il raggiungimento di una determinata destinazione

- *l* Nel menu Applicazioni, selezionate **Maps**.
- 2 Premete il tasto Menu e selezionate **Indicazioni**.

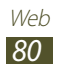

- Selezionate un mezzo di trasporto e selezionate Indicazioni.
  Il percorso viene indicato sulla mappa. In base al mezzo di trasporto selezionato, potreste visualizzare diversi percorsi.
- 5 Al termine, premete il tasto Menu e selezionate Altro  $\rightarrow$  Cancella risultati.

## **Play Store**

Potete aumentare la funzionalità del dispositivo installando applicazioni aggiuntive. Market (Play Store) vi offre un modo semplice e veloce per acquistare a pagamento od ottenere gratuitamente nuove applicazioni.

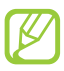

- La disponibilità di questa funzione potrebbe variare in base al Paese o al gestore telefonico.
- Il dispositivo salva i file utente dalle applicazioni scaricate nella memoria interna.

#### > Download delle applicazioni

- *l* Nel menu Applicazioni, selezionate **Play Store**.
- 2 Scegliete un'applicazione e scaricatela sul dispositivo.
  Quando il download viene completato, l'applicazione viene installata automaticamente.

#### > Disinstallazione di un'applicazione

- *1* Nel menu Applicazioni, selezionate **Play Store**.
- *2* Premete il tasto Menu e selezionate **Le mie applicazioni**.
- *3* Selezionate un elemento.
- 4 Selezionate **Disinstalla**  $\rightarrow$  **OK**.

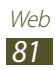

## Navigatore

Imparate come ottenere indicazioni vocali per raggiungere la destinazione desiderata.

- Le mappe di navigazione, la posizione corrente e altri dati di navigazione potrebbero differire dalle informazioni sulla posizione effettiva. Dovete prestare sempre attenzione alle condizioni della strada, del traffico e ad altri fattori che potrebbero influire sulla guida e seguire tutte le avvertenze e le regole di sicurezza alla guida.
  - La disponibilità di questa funzione potrebbe variare in base al Paese o al gestore telefonico.
- *1* Nel menu Applicazioni, selezionate **Navigatore**.
- 2 Inserite la destinazione con i seguenti metodi:
  - **Pronuncia destinazione**: consente di inserire la destinazione con la voce.
  - **Digita destinazione**: consente di inserire la destinazione con la tastiera virtuale.
  - **Contatti**: consente di selezionare la destinazione dagli indirizzi dei contatti.
  - **Luoghi speciali**: consente di selezionare la destinazione tra i luoghi contrassegnati.
- *3* Installate il software richiesto, quindi utilizzate le funzioni del navigatore.

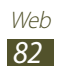

#### News e meteo

Imparate come visualizzare le informazioni meteo e leggere le notizie.

#### > Visualizzazione delle informazioni meteo

- *l* Nel menu Applicazioni, selezionate **News e meteo**.
- 2 Selezionate **Meteo**.

Il dispositivo ricerca la vostra posizione corrente e visualizza le informazioni meteo.

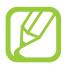

Potete modificare la posizione per visualizzare le informazioni meteo di un'altra zona. Premete il tasto Menu e selezionate **Impostazioni**  $\rightarrow$  **Impostazioni meteo**. Deselezionate la casella accanto a **Utilizza la mia località**, quindi selezionate **Imposta località**  $\rightarrow$  una nuova posizione.

#### > Lettura delle notizie

- *l* Nel menu Applicazioni, selezionate **News e meteo**.
- 2 Scorrete a sinistra fino a una categoria di notizie.
- *3* Selezionate un articolo.

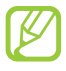

Per aggiungere altre categorie premendo il tasto Menu e selezionando **Impostazioni**  $\rightarrow$  **Impostazioni news**  $\rightarrow$  **Seleziona argomenti delle news**.

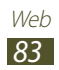

## Luoghi

Imparate come cercare aziende o luoghi di intrattenimento.

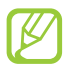

La disponibilità di questa funzione potrebbe variare in base al Paese o al gestore telefonico.

- *l* Nel menu Applicazioni, selezionate **Luoghi**.
- 2 Se volete cercare aziende o luoghi di attrazione nelle vicinanze di una posizione specifica, selezionate la vostra posizione → Inserisci un indirizzo.
- 3 Selezionate una categoria.
  Il dispositivo cerca i luoghi vicini che sono correlati alla categoria selezionata.
- 4 Selezionate il nome di un luogo per visualizzarne i dettagli.

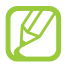

Potete aggiungere altre categorie premendo il tasto Menu e selezionando **Aggiungi una ricerca**.

## Samsung Apps

Samsung Apps consente di scaricare in modo semplice una vasta gamma di applicazioni e di aggiornamenti per il dispositivo. L'esperienza con il vostro dispositivo migliora e si arricchisce con applicazioni ottimizzate da Samung Apps. Scoprite applicazioni utili e migliorate la vostra esperienza con il dispositivo.

l Nel menu Applicazioni, selezionate **Samsung Apps**.

*2* Cercate e scaricate applicazioni sul dispositivo.

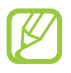

- La disponibilità di questa funzione potrebbe variare in base al Paese o al gestore telefonico.
- Per maggiori dettagli, visitate *www.samsungapps.com* oppure fate riferimento all'opuscolo Samsung Apps.

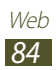

## YouTube

Imparate come visualizzare e caricare video tramite il servizio di condivisione video YouTube<sup>™</sup>.

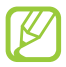

La disponibilità di questa funzione potrebbe variare in base al Paese o al gestore telefonico.

#### > Riproduzione di un video

- *1* Nel menu Applicazioni, selezionate **YouTube**.
- 2 Selezionate un video.
- $\beta~$  Ruotate il dispositivo posizionandolo in orizzontale.
- 4 Controllate la riproduzione utilizzando i seguenti tasti:

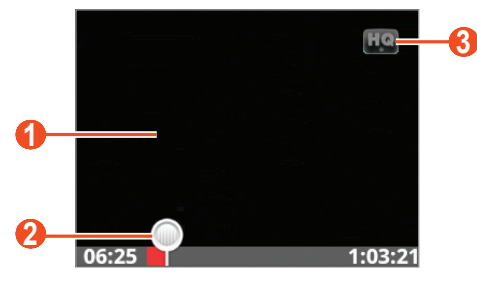

| Numero | Funzione                                                               |
|--------|------------------------------------------------------------------------|
| 0      | Consente di sospendere o riprendere la riproduzione.                   |
| 2      | Consente di spostarvi avanti o indietro nel file trascinando la barra. |
| 3      | Consente di modificare la qualità del display.                         |

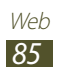

#### > Caricamento di un video

- *1* Nel menu Applicazioni, selezionate **YouTube**.
- 2 Premete il tasto Menu e selezionate **Carica**, quindi selezionate un video.

Per registrare e caricare un nuovo video, selezionate **E** e registrate un video, quindi selezionate **Salva**.

- 3 Selezionate l'account Google se è collegato a YouTube. In alternativa, potete selezionare Aggiungi account e configurare un account per accedere a YouTube.
- 4 Inserite i dettagli del caricamento e selezionate **Carica**.

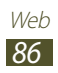

## Connettività

## **Connessioni USB**

Imparate come collegare il dispositivo a un PC tramite cavo USB.

#### > Connessione con Samsung Kies

Verificate che Samsung Kies sia installato sul vostro PC. Potete scaricare il programma dal sito Web Samsung (*www.samsung.com/kies*).

- Collegate il dispositivo a un PC tramite cavo USB.
  Samsung Kies si avvierà automaticamente sul PC. Se non viene avviato, fate doppio clic sull'icona Samsung Kies sul PC.
- 2 Trasferite i file tra il dispositivo e il PC.
  Per ulteriori informazioni, fate riferimento alla guida di Samsung Kies.

# Connessione come dispositivo di archiviazione di massa

Potete collegare il dispositivo a un PC e utilizzarlo come disco rimovibile.

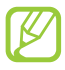

Potete utilizzare un dispositivo di archiviazione USB per salvare ulteriori file. Il dispositivo potrebbe non supportare alcuni dispositivi di archiviazione USB.

- *l* Collegate il dispositivo a un PC tramite cavo USB.
- 2 Toccate la parte superiore del touch screen e trascinatela verso il basso per aprire il pannello delle notifiche.
- 3 Selezionate **Memoria di massa connessa**  $\rightarrow$  **Collega**  $\rightarrow$  **OK**.
- 4 Trasferite i file tra il dispositivo e il PC.

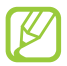

Prima di disconnettere il dispositivo dal PC, effettuate la rimozione sicura del dispositivo di archiviazione di massa. Altrimenti potreste perdere i dati salvati sul dispositivo o danneggiarlo.

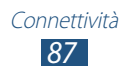

## Wi-Fi

Imparate come utilizzare le funzionalità di rete wireless del dispositivo che consentono di attivare e connettersi a qualsiasi rete Wi-Fi compatibile con gli standard IEEE 802.11.

Potete connettervi a Internet o ad altri dispositivi di rete ovunque sia disponibile un punto di accesso o un router Wi-Fi.

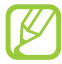

Il dispositivo utilizza una frequenza non armonizzata e può essere utilizzato in tutti i Paesi europei. La rete Wi-Fi può essere utilizzata nell'UE senza restrizioni al chiuso, ma non può essere utilizzata all'aperto in Francia.

#### > Attivazione del Wi-Fi

- *l* Nel menu Applicazioni, selezionate Impostaz.  $\rightarrow$  Wireless e rete  $\rightarrow$  Impostazioni Wi-Fi.
- 2 Selezionate Wi-Fi.

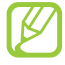

Una rete Wi-Fi aperta in sottofondo consuma energia. Per conservare la carica della batteria, attivate il Wi-Fi solo quando necessario.

#### > Ricerca e connessione a un Access Point Wi-Fi

*I* Nel menu Applicazioni, selezionate **Impostaz.**  $\rightarrow$  **Wireless e** rete  $\rightarrow$  **Impostazioni Wi-Fi**.

Il dispositivo cercherà automaticamente gli Access Point Wi-Fi disponibili.

- 2 Selezionate un Access Point in **Reti Wi-Fi**.
- *3* Inserite la password dell'Access Point (se necessario).
- 4 Selezionate **Connetti**.

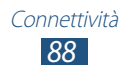

#### > Aggiunta manuale di un Access Point Wi-Fi

- *l* Nel menu Applicazioni, selezionate Impostaz.  $\rightarrow$  Wireless e rete  $\rightarrow$  Impostazioni Wi-Fi  $\rightarrow$  Aggiungi rete Wi-Fi.
- 2 Inserite il SSID dell'Access Point e selezionate un tipo di protezione.
- *3* Configurate le impostazioni di protezione in base al tipo di protezione selezionato, quindi selezionate **Salva**.

#### > Connessione a un Access Point Wi-Fi con configurazione protetta

Potete connettervi a un Access Point protetto con il tasto WPS o il PIN WPS. Per utilizzare questo metodo, l'Access Point Wi-Fi deve essere dotato di tasto WPS.

#### **Connessione tramite tasto WPS**

- *1* Nel menu Applicazioni, selezionate **Impostaz.**  $\rightarrow$  Wireless e rete  $\rightarrow$  Impostazioni Wi-Fi.
- 2 Selezionate **Connessione tasto WPS**.
- *3* Premete il tasto WPS sull'Access Point entro 2 minuti.

#### **Connessione tramite PIN WPS**

- *l* Nel menu Applicazioni, selezionate **Impostaz.**  $\rightarrow$  **Wireless e** rete  $\rightarrow$  **Impostazioni Wi-Fi**.
- 2 Selezionate un Access Point dotato di WPS, quindi selezionate **PIN WPS**.
- *3* Sull'Access Point, inserite il PIN e premete il tasto WPS.

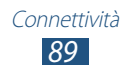

## Condivisione di rete mobile

Imparate come condividere la connessione di rete mobile del dispositivo con altri dispositivi.

#### Condivisione della rete mobile del dispositivo tramite Wi-Fi

Imparate come utilizzare il dispositivo come Access Point Wi-Fi per altri dispositivi.

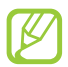

La disponibilità di questa funzione potrebbe variare in base al Paese o al gestore telefonico.

- *I* Nel menu Applicazioni, selezionate **Impostaz.**  $\rightarrow$  Wireless e rete  $\rightarrow$  Tethering e Router Wi-Fi.
- 2 Selezionate **Router Wi-Fi** per attivare la condivisione di rete mobile tramite Wi-Fi.
- 3 Selezionate Impostazioni Router Wi-Fi → Configura Router Wi-Fi per configurare le impostazioni di rete per l'utilizzo del dispositivo come Access Point.

| Opzione      | Funzione                                                                                                    |
|--------------|----------------------------------------------------------------------------------------------------|
| SSID di rete | Consente di modificare il nome del<br>dispositivo che verrà mostrato agli altri<br>dispositivi.                                                                                |
| Sicurezza    | Consente di selezionare un tipo di protezione.                                                                                                    |
| Password     | Consente di inserire una password per<br>impedire l'accesso non autorizzato alla<br>rete mobile. Questa opzione è disponibile<br>solo quando impostate l'opzione<br>sicurezza. |

4 Su un altro dispositivo, individuate il nome del vostro dispositivo e connettetevi alla rete.

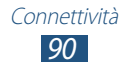

#### Condivisione della rete mobile del dispositivo tramite USB

Imparate come utilizzare il dispositivo come modem wireless creando una connessione USB con un PC.

- *l* Collegate il dispositivo a un PC tramite cavo USB.
- 2 Nel menu Applicazioni, selezionate Impostaz.  $\rightarrow$  Wireless e rete  $\rightarrow$  Tethering e Router Wi-Fi.
- *3* Selezionate **Tethering USB** per attivare la condivisione di rete mobile tramite USB.

Per interrompere la condivisione della connessione di rete, deselezionate la casella accanto a **Tethering USB**.

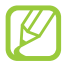

Il sistema di condivisione potrebbe variare in base al sistema operativo del PC.

## Bluetooth

Imparate come scambiare dati o file multimediali con altri dispositivi tramite Bluetooth.

- Samsung non è responsabile per la perdita, l'intercettazione o l'abuso dei dati inviati o ricevuti tramite Bluetooth.
  - Verificate sempre di condividere e ricevere dati da dispositivi affidabili e adeguatamente protetti. In presenza di ostacoli tra i dispositivi, la distanza operativa potrebbe diminuire.
  - Alcuni dispositivi, in particolare quelli che non sono stati collaudati o approvati da Bluetooth SIG, potrebbero essere incompatibili con il dispositivo.

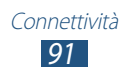

#### > Attivazione del Bluetooth

- *l* Nel menu Applicazioni, selezionate Impostaz.  $\rightarrow$  Wireless e rete  $\rightarrow$  Impostazioni Bluetooth.
- 2 Selezionate **Bluetooth**.

#### > Ricerca e abbinamento con un altro dispositivo

- *l* Nel menu Applicazioni, selezionate **Impostaz.**  $\rightarrow$  **Wireless e** rete  $\rightarrow$  **Impostazioni Bluetooth**  $\rightarrow$  **Ricerca dispositivi**.
- 2 Selezionate un dispositivo.
- 3 Selezionate Accetta per abbinare il PIN Bluetooth dei dispositivi. In alternativa, inserite un PIN Bluetooth e selezionate OK.

Quando il proprietario dell'altro dispositivo accetta la connessione o inserisce lo stesso PIN, l'abbinamento viene completato. Se l'abbinamento va a buon fine, il dispositivo cercherà automaticamente i servizi disponibili.

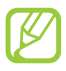

Alcuni dispositivi, in particolare auricolari o kit vivavoce potrebbero avere un PIN Bluetooth fisso, ad esempio 0000. Se l'altro dispositivo ha un PIN, dovete inserirlo.

#### > Invio di dati tramite Bluetooth

- *l* Selezionate un file o un elementod a un'applicazione.
- $2\,$  Selezionate un'opzione per l'invio dei dati tramite Bluetooth.

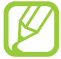

Il metodo di selezione delle opzioni potrebbe variare in base al tipo di dati.

*3* Cercate e abbinate un dispositivo Bluetooth.

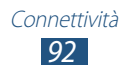

#### > Ricezione di dati tramite Bluetooth

- *l* Nel menu Applicazioni, selezionate **Impostaz.**  $\rightarrow$  **Wireless e** rete  $\rightarrow$  **Impostazioni Bluetooth**  $\rightarrow$  **Visibilità**.
- 2 Quando richiesto, selezionate Sì per abbinare il PIN Bluetooth oppure inserite il PIN Bluetooth e selezionate OK (se necessario).
- *3* Selezionate **Accetta** per confermare la ricezione dei dati.

I dati ricevuti vengono salvati nella cartella Bluetooth. Se ricevete un contatto, questo viene automaticamente salvato sulla rubrica.

## GPS

Il dispositivo è dotato di ricevitore GPS. Imparate come attivare i servizi di posizionamento e come utilizzare funzioni GPS aggiuntive.

Per una migliore ricezione dei segnali GPS, evitate l'uso del dispositivo nelle seguenti condizioni:

- Tra edifici, in galleria, in passaggi sotterranei o all'interno di edifici.
- In cattive condizioni atmosferiche.
- Nelle vicinanze di campi elettromagnetici o ad alto voltaggio.
- In veicoli con pellicola per protezione solare.

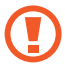

Non toccate l'area intorno all'antenna né copritela con le mani o altri oggetti durante l'utilizzo delle funzioni GPS.

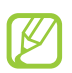

La disponibilità di questa funzione potrebbe variare in base al Paese o al gestore telefonico.

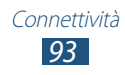

#### > Attivazione dei servizi di posizionamento

Dovete attivare i servizi di posizionamento per ricevere informazioni sulla posizione o fare ricerche sulla mappa.

- l Nel menu Applicazioni, selezionate **Impostaz.**  $\rightarrow$  **Posizione e sicurezza**.
- 2 Modificate le seguenti opzioni:

| Opzione             | Funzione                                                                                                    |
|---------------------|----------------------------------------------------------------------------------------------------|
| Usa reti senza fili | Consente di utilizzare una rete Wi-Fi e/o<br>mobile per individuare la vostra posizione.<br>L'utilizzo di reti mobili potrebbe<br>determinare costi aggiuntivi. |
| Usa satelliti GPS   | Consente di utilizzare i satelliti GPS per individuare la vostra posizione.                                                                                     |

## **Connessioni VPN**

Imparate come create reti VPN (Virtual Private Networks) e a connettervi ad esse in modo sicuro su Internet.

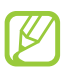

Il dispositivo dovrebbe essere già configurato per l'accesso a Internet. In caso di problemi con l'accesso a Internet, dovete modificare le connessioni. Se non siete sicuri di quali informazioni inserire, rivolgetevi all'amministratore della rete VPN.

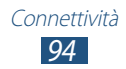

#### > Configurazione di un profilo VPN

- *l* Nel menu Applicazioni, selezionate Impostaz.  $\rightarrow$  Wireless e rete  $\rightarrow$  Impostazioni VPN  $\rightarrow$  Aggiungi VPN.
- 2 Selezionate un tipo di VPN.
- *3* Modificate le seguenti opzioni:

| Opzione                                 | Funzione                                                                                                    |
|-----------------------------------------|----------------------------------------------------------------------------------------------------|
| Nome VPN                                | Consente di inserire un nome per il server VPN.                                                                                                    |
| Imposta server<br>VPN                   | Consente di inserire l'indirizzo IP del server<br>VPN.                                                                                                    |
| Attiva<br>Crittografia                  | Consente di criptare la connessione al server VPN.                                                                                                    |
| Imposta chiave<br>precondivisa<br>IPsec | Consente di inserire una chiave precondivisa di sicurezza.                                                                                                    |
| Attiva L2TP<br>segreto                  | Consente di utilizzare una password segreta L2TP.                                                                                                    |
| Imposta L2TP<br>segreto                 | Consente di inserire una password segreta<br>L2TP.                                                                                                    |
| lmposta<br>certificato<br>utente        | Consente di selezionare un certificato<br>utente che il server VPN utilizzerà per<br>identificarvi. Potete importare certificati<br>dal server VPN o scaricarli da Internet. |
| Imposta<br>certificato CA               | Consente di selezionare un certificato<br>CA che il server VPN utilizzerà per<br>identificarvi. Potete importare certificati<br>dal server VPN o scaricarli da Internet.     |
| Domini ricerca<br>DNS                   | Consente di inserire l'indirizzo DNS.                                                                                                    |

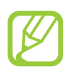

Le opzioni disponibili potrebbero variare in base al tipo di VPN.

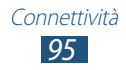

#### > Connessione a una rete privata

- *l* Nel menu Applicazioni, selezionate Impostaz.  $\rightarrow$  Wireless e rete  $\rightarrow$  Impostazioni VPN.
- 2 Selezionate una rete privata.
- *3* Inserite il nome utente e la password, quindi selezionate **Connetti**.

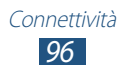

## Strumenti

## Calcolatrice

Imparate come effettuare calcoli con il dispositivo.

- *l* Nel menu Applicazioni, selezionate **Calc.**
- 2 Utilizzate il tasti sul touch screen per effettuare calcoli di base.

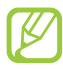

Per utilizzare la calcolatrice scientifica, premete il tasto Menu e selezionate **Pannello opzioni avanzate**.

## Orologio

Imparate come impostare e controllare le sveglie e utilizzare l'orologio.

### > Utilizzo dell'orologio

- *1* Nel menu Applicazioni, selezionate **Orologio**.
- 2 Mentre utilizzate l'orologio, utilizzate le seguenti opzioni:
  - Per impostare o eliminare una sveglia, selezionate <a>[6]</a>.
  - Per avviare una presentazione con le foto presenti nella Galleria, selezionate 🖾.
  - Per avviare il lettore musicale, selezionate **D**.
  - Per tornare alla schermata Home, selezionate <u>M</u>.

#### > Impostazione di una sveglia

- *1* Nel menu Applicazioni, selezionate **Orologio**.
- 2 Selezionate 🔯  $\rightarrow$  Aggiungi sveglia.
- *3* Impostate i dettagli della sveglia.
- 4 Al termine, selezionate **Fatto**.

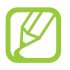

Per disattivare la sveglia, selezionate l'icona dell'orologio accanto alla sveglia. Per eliminarla, tenete premuto sulla sveglia, quindi selezionate **Elimina sveglia**.

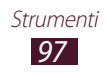

#### > Interruzione di una sveglia

Quando la sveglia suona,

- Per interrompere la sveglia, selezionate Rifiuta.
- Per sospendere la sveglia per il periodo di tempo preimpostato, selezionate **Rinvia**.

## Download

Imparate come gestire i registri dei file scaricati dal Web.

- *l* Nel menu Applicazioni, selezionate **Download**.
- 2 Selezionate una categoria di download.
- 3 Per aprire un file scaricato, selezionate il registro.
  Per eliminare un registro, spuntate la casella e selezionate Elimina.

## Ricerca

Imparate come cercare dati sul dispositivo o su Internet.

- *l* Nel menu Applicazioni, selezionate **Ricerca**.
- 2 Inserite una parola chiave e selezionate ⇒.
  Per cercare dati utilizzando la voce, selezionate ♥ e pronunciate una parola chiave nel microfono del dispositivo.
- *3* Selezionate un risultato della ricerca.

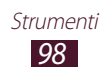

## Archivio

Imparate come avere accesso a vari tipi di file salvati sul dispositivo.

#### > Formati di file supportati

Il dispositivo supporta i seguenti formati di file:

| Тіро     | Formato                                                                                               |
|----------|----------------------------------------------------------------------------------------------------|
| Immagine | bmp, gif, jpg, png, wbmp                                                                              |
| Video    | 3gp, mp4, mkv (Codec: H.263, H.264, mpeg4)                                                            |
| Musica   | mp3, m4a, 3gp, mp4, ogg, amr (Codec: mp3,<br>vorbis (ogg), aac, aac+, eaac+, amr-nb/wb, wav,<br>midi) |
| Audio    | wav, imy, midi, amr                                                                                   |
| Altri    | doc, docx, pdf, ppt, pptx, txt, xls, xlsx, htm, html, vcf, vcs, vnt                                   |

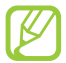

• In base al software del dispositivo, alcuni formati di file non sono supportati.

• Se la dimensione di un file supera la memoria disponibile, potrebbe verificarsi un errore all'apertura.

#### > Visualizzazione di un file

- *1* Nel menu Applicazioni, selezionate **Archivio**.
- 2 Selezionate una cartella.
  - Per salire di un livello nella directory, selezionate Su.
  - Per tornare alla schermata Home, selezionate Home.
- *3* Selezionate un file.

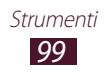

Dall'elenco cartelle, premete il tasto Menu per accedere alle seguenti opzioni:

- Per inviare un file ad altri, selezionate **Condividi**.
- Per creare cartelle per la gestione di file, selezionate **Crea** cartella.
- Per cancellare i file o le cartelle, selezionate Elimina.
- Per modificare la modalità di visualizzazione, selezionate **Vedi per**.
- Per ordinare i file o le cartelle, selezionate **Elenca per**.
- Per copiare o spostare file in un'altra cartella, selezionate Altro
   → Copia oppure Sposta.
- Per modificare il nome di un file, selezionate Altro  $\rightarrow$  Rinomina.
- Per impostare la visibilità Bluetooth per i file, selezionate Altro
   → Visibilità Bluetooth.
- Per modificare le impostazioni di gestione dei file, selezionate Altro → Impostazioni.

## **Polaris Viewer**

Imparate come visualizzare i documenti sul dispositivo.

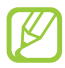

La disponibilità di questa funzione potrebbe variare in base al Paese o al gestore telefonico.

### > Apertura di un documento

*l* Nel menu Applicazioni, selezionate **Polaris Viewer**.

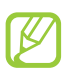

Se aprite questa applicazione per la prima volta, registratevi come utente online per saltare la registrazione.

- 2 Selezionate I miei file → un documento.
  Per aprire un file utilizzato di recente, selezionate un file in
  Documenti recenti.
- *3* Visualizzate il documento.

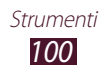

Dalla vista documenti, accedete alle seguenti opzioni:

- Per aumentare o diminuire lo zoom, posizionate due dita sul touch screen e separatele lentamente, oppure avvicinatele. Per tornare alla dimensione originale, toccate due volte il touch screen. Inoltre, potete premere il tasto Menu e selezionare **Zoom** → un'opzione.
- Per aggiungere la pagina corrente ai preferiti, premete il tasto Menu e selezionate **Segnalibro**.
- Per cercare del testo, premete il tasto Menu e selezionate Trova.
- Per inviare il documento ad altri, premete il tasto Menu e selezionate Altro → Invia file.

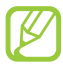

Le opzioni disponibili potrebbero variare in base al tipo di documento.

#### > Gestione dei documenti online

- *l* Nel menu Applicazioni, selezionate **Polaris Viewer**.
- 2 Selezionate File Web  $\rightarrow$  Box.net.
- *3* Inserite il vostro indirizzo e-mail e la password per accedere al vostro account, quindi selezionate **Aggiungi**.
- 4 Visualizzate e gestite i documenti sul server.

## Servizi SIM

Utilizzate una serie di servizi aggiuntivi offerti dal gestore telefonico. L'applicazione potrebbe apparire in modo diverso in base alla scheda SIM o USIM. Nel menu Applicazioni, selezionate **Servizi SIM**.

## Gestione attività

Con Gestione attività potete visualizzare le applicazioni aperte e le informazioni relative alla memoria.

*l* Nel menu Applicazioni, selezionate **Gestione attività**.

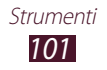

2 Utilizzate le seguenti opzioni:

| Opzione                | Funzione                                                                                                    |
|------------------------|----------------------------------------------------------------------------------------------------|
| Applicazioni<br>attive | Consente di visualizzare le applicazioni aperte.                                                                     |
| Scaricato              | Consente di visualizzare la memoria totale<br>utilizzata da tutte le applicazioni installate<br>sul dispositivo.     |
| RAM                    | Consente di visualizzare e di pulire la RAM del dispositivo.                                                         |
| Memoria                | Consente di visualizzare la memoria<br>utilizzata e quella disponibile nel<br>dispositivo e nella scheda di memoria. |
| Guida                  | Consente di visualizzare le informazioni sull'utilizzo di Gestione attività.                                         |

### **Ricerca vocale**

Imparate come effettuare ricerche su Internet con la voce.

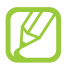

La disponibilità di questa funzione potrebbe variare in base al Paese o al gestore telefonico.

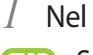

Nel menu Applicazioni, selezionate Ricerca vocale. Se aprite questa applicazione per la prima volta, il dispositivo vi chiede se volete modificare la lingua per la ricerca.

- 2 Pronunciate una parola chiave al microfono. Il dispositivo cerca le pagine Web correlate alla parola chiave.
- 3 Selezionate un risultato della ricerca.

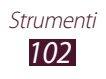

## Impostazioni

## Accesso alle impostazioni

- *l* Nel menu Applicazioni, selezionate **Impostaz.**
- 2 Selezionate una categoria, quindi selezionate un'opzione.

#### Wireless e rete

Modificate le impostazioni per controllare le connessioni con altri dispositivi o reti.

#### > Modalità offline

Attivate la Modalità offline per disabilitare tutte le funzioni Wi-Fi del dispositivo. Potete utilizzare soltanto funzioni che non richiedono l'accesso alla rete.

#### > Impostazioni Wi-Fi

- **Wi-Fi**: consente di attivare il Wi-Fi per connettersi a un Access Point Wi-Fi e accedere a Internet o ad altri dispositivi di rete.
- Notifica di rete: consente di impostare la notifica da parte del dispositivo quando è disponibile un Access Point Wi-Fi.
- **Connessione tasto WPS**: consente di connettervi a un Access Point Wi-Fi con tasto WPS.
- **Aggiungi rete Wi-Fi**: consente di aggiungere un Access Point Wi-Fi manualmente.

#### > Impostazioni Bluetooth

- **Bluetooth**: consente di attivare il Bluetooth per scambiare informazioni a breve distanza.
- **Nome dispositivo**: consente di inserire un nome Bluetooth per il dispositivo.
- Visibilità: consente di rendere il dispositivo visibile ad altri dispositivi Bluetooth.
- Ricerca dispositivi: consente di cercare i dispositivi Bluetooth.

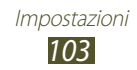

#### > Connessioni USB

Collegate il dispositivo a un PC come dispositivo di archiviazione di massa.

#### > Tethering e Router Wi-Fi

- **Tethering USB**: consente di utilizzare il dispositivo come modem Wi-Fi creando una connessione USB con un PC.
- **Router Wi-Fi**: consente di utilizzare il dispositivo come Access Point Wi-Fi per altri dispositivi.
- Impostazioni Router Wi-Fi: consente di modificare le impostazioni di rete per l'Access Point o il Router Wi-Fi.

#### > Impostazioni VPN

Configurate e gestite le reti private virtuali (VPN).

#### > Reti mobili

- Usa dati a pacchetto: consente di utilizzare le connessioni dati su qualsiasi rete mobile.
- Roaming dati: consente di utilizzare le connessioni dati in roaming.
- **Profili**: consente di selezionare il nome di un APN per le reti mobili. Potete aggiungere o modificare gli APN. Per ripristinare le impostazioni APN ai valori di fabbrica, premete il tasto Menu e selezionate **Ripristina impostazioni predefinite**.
- Usa solo reti 2G: consente di connettersi solo a reti GPRS o EDGE.
- Operatori di rete:
  - Ricerca reti: consente di cercare e di selezionare una rete.
  - Seleziona automaticamente: consente di selezionare la prima rete disponibile.

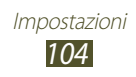

## Chiamata

Modificate le impostazioni per le funzioni di chiamata.

- Numeri a selezione fissa:
  - **Attiva FDN**: consente di attivare la modalità FDN per impedire le chiamate verso numeri non memorizzati nell'elenco FDN della scheda SIM o USIM.
  - **Cambia PIN2**: consente di modificare il codice PIN2 fornito con la scheda SIM o USIM.
  - Elenco FDN: consente di aggiungere i contatti all'elenco FDN.
- Servizio segreteria telefonica: consente di selezionare un gestore di segreteria telefonica.
- **Impostazioni segreteria**: consente di inserire il numero della segreteria telefonica. Potete richiedere questo numero al vostro gestore telefonico.
- **Trasferimento chiamate**: consente di inoltrare le chiamate in entrata a un numero specifico.
- Impostazioni avanzate:
  - **Numero in uscita**: consente di mostrare il vostro numero agli altri interlocutori per le chiamate in uscita.
  - **Avviso di chiamata**: consente di impostare il dispositivo per avvisarvi di una chiamata in entrata mentre siete impegnati in un'altra chiamata.

## Audio

Modificate le impostazioni per i vari suoni del dispositivo.

- **Modalità silenziosa**: consente di attivare la Modalità silenziosa per disattivare tutti i suoni eccetto quelli multimediali e le suonerie della sveglia.
- **Vibrazione**: consente di impostare la vibrazione del dispositivo per vari eventi.
- **Volume**: consente di regolare il volume dei vari suoni del dispositivo.

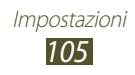

- **Suoneria telefono**: consente di selezionare una suoneria per avvisarvi delle chiamate vocali in arrivo.
- **Suoneria notifiche**: consente di selezionare una suoneria per avvisarvi di eventi, come nuovi messaggi e chiamate perse.
- **Toni tastiera**: consente di impostare il suono del dispositivo quando inserite i numeri nella schermata di composizione.
- **Tono selezione**: consente di impostare il suono del dispositivo quando selezionate un'applicazione o un'opzione.
- **Suoni blocco schermo**: consente di impostare il suono del dispositivo quando bloccate o sbloccate il touch screen.

## Display

Modificate le impostazioni del display.

- Display:
  - **Stile caratteri**: consente di modificare il tipo di carattere per il testo del display.
  - Sfondo principale:
    - **Sfondo**: consente di selezionare un'immagine di sfondo per la schermata Home.
  - Blocca schermo:
    - **Sfondo**: consente di selezionare un'immagine di sfondo per la schermata di blocco.
    - **Posizione orologio**: consente di selezionare una posizione per l'orologio sulla schermata di blocco. Questa funzione non è disponibile quando il blocco del touch screen è attivo.
- Luminosità: consente di regolare la luminosità del display.
- **Ruota autom.**: consente di impostare la rotazione automatica dell'interfaccia quando ruotate il dispositivo.
- **Animazione**: consente di impostare il dispositivo per visualizzare un'animazione quando vi spostate tra le schermate.
- **Spegnimento schermo**: consente di selezionare il tempo di durata della retroilluminazione del display.

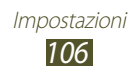

## Posizione e sicurezza

Modificate le impostazioni per i servizi di posizionamento e sicurezza del dispositivo e della scheda SIM o USIM.

- Usa reti senza fili: consente di utilizzare una rete Wi-Fi e/o mobile per individuare la propria posizione.
- Usa satelliti GPS: consente di utilizzare i satelliti GPS per individuare la vostra posizione.
- Imposta blocco schermo: consente di attivare il blocco dello schermo. Una volta attivato il blocco schermo, questa opzione cambia in Cambia blocco schermo.
- Configura PIN scheda SIM:
  - **Blocca scheda SIM**: consente di impostare il blocco la scheda SIM o USIM. Per utilizzare il dispositivo con la scheda SIM o USIM, dovete inserire il PIN.
  - **Modifica PIN della SIM**: consente di modificare il codice PIN fornito con la scheda SIM o USIM.
- **Avviso di cambio SIM**: consente di attivare la funzione Trova dispositivo personale.
- **Destinatari messaggio**: consente di aggiungere i destinatari del messaggio di Mobile Tracker dal dispositivo.
- **Controlli remoti**: consente di attivare il controllo remoto del dispositivo tramite Internet in caso di smarrimento o furto.
- **Password visibili**: consente di visualizzare le password mentre vengono digitate.
- Seleziona ammin. dispositivo: consente di visualizzare gli amministratori approvati per il dispositivo. Potete consentire agli amministratori del dispositivo di applicare nuove regole al dispositivo.
- Usa credenziali protette: consente di utilizzare certificati e credenziali per assicurare l'utilizzo sicuro delle applicazioni.
- Installa da scheda SD: consente di installare i certificati criptati memorizzati nella scheda di memoria.
- Imposta password credenziali: consente di impostare una password per accedere alle credenziali.
- **Cancella memoria credenziali**: consente di eliminare le credenziali dal dispositivo e di ripristinare la password.

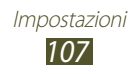

## Applicazioni

Modificate le impostazioni di gestione delle applicazioni installate.

- **Sorgenti sconosciute**: consente di scaricare le applicazioni da qualsiasi sorgente. Se non selezionate questa opzione, potete scaricare le applicazioni solo da Market (Play Store).
- **Gestisci applicazioni**: consente di visualizzare e gestire le applicazioni installate sul dispositivo.
- Servizi in esecuzione: consente di visualizzare e gestire i servizi attivi.
- **Uso memoria**: consente di visualizzare la memoria disponibile e quella utilizzata dalle applicazioni sul dispositivo.
- **Uso batteria**: consente di visualizzare la quantità di energia consumata dal dispositivo.
- Sviluppo:
  - **Debug USB**: consente di attivare la modalità Debug USB per collegare il dispositivo a un PC tramite cavo USB. Questa opzione è prevista per lo sviluppo delle applicazioni.
  - **Resta attivo**: consente di impostare l'illuminazione del touch screen durante il caricamento della batteria.
  - Posizioni simulate: consente l'invio di informazioni di servizio e di posizioni simulate a un servizio di Location Manager per fini di test. Questa opzione è prevista per lo sviluppo delle applicazioni.
- **Samsung Apps**: consente di selezionare un tipo di connessione di rete per ricevere una notifica da Samsung Apps quando sono disponibili nuove applicazioni.

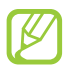

La disponibilità di questa funzione potrebbe variare in base al Paese o al gestore telefonico.

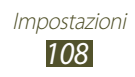
### Account e sincronizzazione

Modificate le impostazioni per la sincronizzazione automatica oppure gestite gli account per la sincronizzazione.

- **Dati in background**: consente di sincronizzare i dati in background senza aprire le applicazioni.
- **Sincronizz. automatica**: consente di sincronizzare automaticamente i dati dopo ogni modifica effettuata sui server o sul dispositivo.

## Privacy

Modificate le impostazioni di gestione delle impostazioni e dei dati.

- **Backup dati personali**: consente di effettuare il backup dei dati relativi a impostazioni e applicazioni sul server Google.
- **Ripristino automatico**: consente di ripristinare i dati relativi a impostazioni e applicazioni quando dovete reinstallare un'applicazione.
- **Ripristina dati di fabbrica**: consente di ripristinare le impostazioni ai valori predefiniti di fabbrica e di eliminare tutti i vostri dati.

## Memoria

Visualizzate le informazioni relative alla memoria del dispositivo e della scheda di memoria. Inoltre, potete formattare la memoria USB del dispositivo o la scheda di memoria.

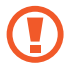

La formattazione della memoria USB o della scheda di memoria elimina definitivamente tutti i dati dalla posizione di memoria.

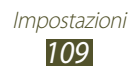

### Lingua e testo

Modificate le impostazioni relative alla lingua e all'inserimento del testo.

### > Seleziona lingua

Selezionate una lingua per il display.

### > Seleziona modalità di inserimento

Selezionate una modalità di inserimento testo.

### > Swype

- Seleziona metodo d'inserimento: consente di modificare il tipo di tastiera.
- **Come si swypa**: consente di imparare come inserire il testo con la tastiera Swype.
- **Dizionario personale**: consente di impostare il vostro dizionario personale. Le parole del vostro dizionario appariranno come suggerimenti per le immissioni di testo.
- Preferenze:
  - **Feedback audio**: consente di impostare un avviso quando non ci sono altre parole da poter immettere se si tocca due volte una parola.
  - **Vibrazione tasti**: consente di impostare la vibrazione del dispositivo quando premete un tasto.
  - **Mostra suggerimenti**: consente di impostare il dispositivo per visualizzare automaticamente dei suggerimenti per le vostre azioni, se disponibili.
  - **Spaziatura autom.**: consente di impostare il dispositivo per inserire automaticamente uno spazio tra le parole.
  - **Maiuscola automatica**: consente di impostare il dispositivo per l'inserimento automatico della prima lettera maiuscola dopo un punto, un punto interrogativo o esclamativo.
  - **Mostra tratto completo**: consente di impostare per quanto tempo visualizzare il percorso tracciato con il dito sulla tastiera.
  - **Suggerimento parola**: consente di impostare il dispositivo per suggerire le parole in base all'immissione e visualizzare i suggerimenti della parola.

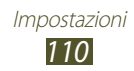

- **Velocità Precisione**: consente di impostare il rapporto tra velocità e precisione dei suggerimenti Swype.
- **Reimposta il dizionario Swype**: consente di eliminare le parole aggiunte al dizionario.
- **Versione**: consente di visualizzare le informazioni della versione.
- **Opzioni lingua**: consente di selezionare una lingua per l'inserimento di testo.

### > Tastiera Samsung

- Tipi tastiera: consente di selezionare un tipo di tastiera.
- Lingua scrittura: consente di selezionare le lingue di inserimento da utilizzare con la tastiera.
- **XT9**: consente di attivare la modalità XT9 per suggerire le parole in base all'inserimento e di visualizzare i suggerimenti della parola.
- **Impostazioni avanzate XT9**: consente di modificare le impostazioni avanzate per la modalità XT9 e di impostare un dizionario personale.
- Scorrimento tastiera: consente di passare da una modalità di inserimento testo all'altra facendo scorrere il dito verso sinistra o destra sulla tastiera.
- **Maiuscola automatica**: consente di inserire automaticamente la prima lettera di una frase in maiuscolo.
- **Impostazioni scrittura a mano**: consente di selezionare un intervallo per il riconoscimento della scrittura a mano.
- **Inserimento vocale**: consente di attivare l'inserimento vocale per inserire il testo con la voce.
- **Punto automatico**: consente di inserire un punto quando toccate due volte la barra dello spazio.
- **Esercitazione**: consente di visualizzare l'esercitazione sull'utilizzo della tastiera Samsung.

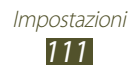

### Impostazioni vocali

Modificate le impostazioni per le funzioni vocali.

### > Riconoscimento vocale

- Lingua: consente di selezionare una lingua per il riconoscimento vocale Google.
- **SafeSearch**: consente di selezionare un livello di filtro di testi e immagini esplicite risultanti dalla ricerca vocale.
- **Blocca parole offensive**: consente di nascondere le parole offensive dai risultati della ricerca vocale.

### > Da testo a voce

- Ascolta un esempio: consente di ascoltare il testo pronunciato di un esempio.
- **Impostazioni predefinite**: consente di utilizzare le impostazioni specificate per la velocità di riproduzione e la lingua al posto delle impostazioni salvate nelle applicazioni.
- Motore predefinito: consente di selezionare un motore di sintesi vocale.
- **Installa dati vocali**: consente di scaricare e installare i dati vocali per utilizzare la funzione Da testo a voce.
- **Velocità riproduzione**: consente di selezionare una velocità per la funzione Da testo a voce.
- **Lingua**: consente di selezionare una lingua per la funzione Da testo a voce.
- **Motori**: consente di modificare le impostazioni per i motori di sintesi vocale.

## Accessibilità

I servizi di accessibilità sono funzioni speciali per coloro che hanno disabilità fisiche. Modificate le seguenti impostazioni per migliorare l'accessibilità all'interfaccia e alle funzioni del dispositivo.

• Accessibilità: consente di attivare un'applicazione di accessibilità scaricata che fornisce feedback sonori o di vibrazione, come Talkback o Kickback.

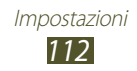

- Servizi di accessibilità: consente di selezionare l'applicazione di accessibilità da utilizzare.
- **Termina chiamata**: consente di terminare una chiamata quando premete il tasto Accensione.

### Data e ora

Modificate le impostazioni per controllare la visualizzazione di data e ora sul telefono.

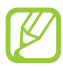

Se la batteria rimane completamente scarica o viene rimossa dal dispositivo, la data e l'ora saranno azzerate.

- **Automatica**: consente di ricevere le informazioni sull'orario dalla rete e di aggiornare automaticamente la data e l'ora.
- **Imposta data**: consente di impostare manualmente la data corrente.
- Seleziona fuso orario: consente di selezionare un fuso orario.
- **Imposta ora**: consente di impostare manualmente l'ora corrente.
- Utilizza formato a 24 ore: consente di impostare la visualizzazione dell'ora nel formato 24 ore o 12 ore.
- Seleziona formato data: consente di selezionare un formato per la data.

## Info sul dispositivo

Visualizzate le informazioni sul dispositivo, come numero di modello, versione e consumo di batteria.

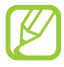

Potete scaricare e installare gli aggiornamenti del firmware con il servizio FOTA (Firmware Over The Air). Per verificare la disponibilità di aggiornamenti del firmware, selezionate **Aggiornamento firmware**  $\rightarrow$  **Aggiorna**.

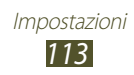

# **Risoluzione dei problemi**

# Quando si accende il dispositivo o durante l'utilizzo, viene chiesto di inserire uno dei seguenti codici:

| Codice   | Provate a risolvere il problema nel modo seguente:                                                                                                    |
|----------|----------------------------------------------------------------------------------------------------|
| Password | Se è abilitata la funzione di blocco dispositivo,<br>dovete immettere la password definita in<br>precedenza.                                                                                                    |
| PIN      | Quando utilizzate il dispositivo per la prima volta o<br>se è stata attivata l'immissione del codice PIN, dovete<br>immettere il PIN fornito con la scheda SIM. Potete<br>disattivare questa funzione utilizzando <b>Blocca</b><br><b>scheda SIM</b> . |
| PUK      | La scheda SIM è bloccata, solitamente in seguito alla<br>ripetuta immissione del PIN errato. Dovete pertanto<br>inserire il PUK indicato dal fornitore di servizi.                                                                                     |
| PIN2     | Quando accedete ad un menu che necessita il PIN2,<br>è necessario inserire il PIN2 fornito con la scheda SIM.<br>Per informazioni, rivolgetevi al gestore telefonico.                                                                                  |

# Il dispositivo visualizza un messaggio di errore di rete o servizio non disponibile

- Se vi trovate in una zona con segnale debole o ricezione insufficiente, potreste perdere la ricezione. Spostatevi in un'altra zona e riprovate.
- Non potete accedere ad alcune opzioni senza un abbonamento. Per ulteriori informazioni, contattate il vostro gestore telefonico.

# Il touch screen risponde lentamente e in modo non corretto

Se il dispositivo dispone di un touch screen e questo non risponde correttamente, provate quanto descritto di seguito:

- Rimuovete qualsiasi pellicola protettiva dal touch screen. Le pellicole protettive possono evitare il riconoscimento delle immissioni e non sono consigliati sui dispositivi touch screen.
- Assicuratevi che le mani siano pulite e asciutte quando toccate il touch screen.
- Riavviate il dispositivo per cancellare qualsiasi problema temporaneo del software.
- Acceratevi che il software del dispositivo sia aggiornato all'ultima versione.
- Se il touch screen si graffia o presenta dei danni, portate il dispositivo a un centro assistenza Samsung.

#### Il dispositivo si blocca o presenta errori irreversibili

Se il dispositivo si blocca, può essere necessario chiudere i programmi o ripristinare il dispositivo per ristabilirne la funzionalità. Se il dispositivo risponde e un'applicazione è bloccata, chiudete l'applicazione con la funzione di gestione attività. Se il dispositivo si blocca e non risponde, tenete premuto il tasto di accensione per 8-10 secondi.

Se il problema persiste, ripristinate i dati di fabbrica. Nel menu Applicazioni, selezionate **Impostaz.**  $\rightarrow$  **Privacy**  $\rightarrow$  **Ripristina dati di fabbrica**  $\rightarrow$  **Ripristina telefono**  $\rightarrow$  **Cancella tutto**.

#### Le chiamate vengono interrotte

Se vi trovate in una zona con segnale debole o ricezione insufficiente, potreste perdere la connessione alla rete. Spostatevi in un'altra zona e riprovate.

#### Le chiamate in uscita non vengono composte

- Accertatevi di aver composto la chiamata.
- Accertatevi di avere effettuato l'accesso alla rete cellulare corretta.
- Accertatevi di non avere impostato il blocco delle chiamate per il numero di telefono.

#### Le chiamate in arrivo non vengono connesse

- Assicuratevi che il dispositivo sia acceso.
- Accertatevi di avere effettuato l'accesso alla rete cellulare corretta.
- Accertatevi di non avere impostato il blocco delle chiamate in arrivo per il numero di telefono.

#### L'interlocutore non vi sente durante una chiamata

- Accertatevi di non coprire il microfono integrato.
- Assicuratevi che il microfono sia vicino alla bocca.
- Se utilizzate un auricolare, assicuratevi che sia stato collegato in modo corretto.

#### La qualità audio è mediocre

- Accertatevi di non interferire con l'antenna interna del dispositivo.
- Se vi trovate in una zona con segnale debole o ricezione insufficiente, potreste perdere la ricezione. Spostatevi in un'altra zona e riprovate.

#### Quando si effettua una chiamata dalla rubrica, la chiamata non viene composta

- Assicuratevi che sia stato memorizzato il numero corretto nelle informazioni del contatto.
- Se necessario, memorizzate e salvate nuovamente il numero.
- Accertatevi di non avere impostato il blocco delle chiamate per il numero di telefono.

# Il dispositivo emette un bip e l'icona della batteria è vuota

La batteria è scarica. Per continuare ad utilizzare il dispositivo, dovete caricare o sostituire la batteria.

# La batteria non si carica correttamente oppure il dispositivo si spegne

- È possibile che i terminali della batteria risultino sporchi. Pulite entrambi i contatti dorati con un panno pulito e soffice, quindi provate a caricare nuovamente la batteria.
- Se la batteria non si carica più completamente, smaltite la vecchia batteria in modo corretto e sostituitela con una nuova (fate riferimento alla normativa locale per il corretto smaltimento).

#### Il dispositivo è caldo al tatto

Quando utilizzate applicazioni che richiedono più energia o utilizzate applicazioni sul dispositivo per un periodo prolungato, il dispositivo potrebbe essere caldo al tatto. Si tratta di un fenomeno normale che non dovrebbe influire sulla durata di vita del dispositivo né sulle sue prestazioni.

# Compaiono messaggi di errore quando avviate la fotocamera

Il dispositivo deve avere memoria e batteria sufficienti per far funzionare l'applicazione della fotocamera. Se ricevete messaggi di errore quando avviate la fotocamera, provate quanto di seguito descritto:

- Cambiate la batteria o sostituitela con una che sia completamente carica.
- Liberate la memoria trasferendo i file a un PC o eliminando i file dal dispositivo.
- Riavviate il dispositivo. Nel caso in cui abbiate ancora problemi con l'applicazione della fotocamera dopo aver provato questi rimedi, rivolgetevi al centro assistenza Samsung.

#### Compaiono messaggi di errore quando avviate la Radio FM

L'applicazione della radio FM sul dispositivo utilizza il cavo auricolare come antenna. Senza un auricolare connesso, la Radio FM non sarà in grado di ricevere stazioni radio.

Per utilizzare la Radio FM, assicuratevi prima che l'auricolare sia stato collegato in modo corretto. Poi, cercate e memorizzate le stazioni radio disponibili.

Se non potete ancora utilizzare la Radio FM dopo aver eseguito queste operazioni, provate ad accedere alla stazione desiderata con un altro ricevitore radio. Se potete ascoltare la stazione con un altro ricevitore, il dispositivo potrebbe necessitare di assistenza. Contattate il centro assistenza Samsung.

# Compaiono messaggi di errore quando aprite file musicali

Alcuni file musicali potrebbero non essere riprodotti sul dispositivo per una serie di motivi. Se ricevete messaggi di errore quando aprite i file musicali sul dispositivo, provate quanto di seguito descritto:

- Liberate la memoria trasferendo i file a un PC o eliminando i file dal dispositivo.
- Assicuratevi che il file musicale non sia protetto dal Digital Rights Management (DRM). Se il file è protetto dal DRM, assicuratevi di disporre della licenza giusta o chiave per riprodurre il file.
- Assicuratevi che il dispositivo supporti il tipo di file.

#### Non viene trovato un altro dispositivo Bluetooth

- Assicuratevi che il Bluetooth sia attivato sul dispositivo.
- Assicuratevi che il Bluetooth sia attivata sul dispositivo al quale desiderate connettervi, se necessario.
- Assicuratevi che i dispositivi Bluetooth siano distanti entro il campo massimo Bluetooth (10 metri).

Se tali rimedi non dovessero risolvere il problema, contattate un centro di assistenza Samsung.

# Quando connettete il dispositivo a un PC non viene stabilita alcuna connessione

- Accertatevi che il cavo USB in uso sia compatibile con il dispositivo.
- Acceratevi che i driver appropriati siano installati e aggiornati sul PC.

# Precauzioni di sicurezza

Per evitare lesioni a se stessi e ad altri o di danneggiare il dispositivo, leggete tutte le seguenti informazioni prima di usare il dispositivo.

#### Avviso: prevenite scosse elettriche, incendi ed esplosioni

## Non usate cavi di alimentazione o spine elettriche danneggiate e non tirate le prese di corrente

Non toccate il cavo di alimentazione con le mani bagnate e non scollegate i caricabatterie tirando il cavo

Non piegate o danneggiate il cavo di alimentazione

Non utilizzate il dispositivo durante il caricamento e non toccate il dispositivo con le mani bagnate

Non circuitate il caricatore o la batteria

Non fate cadere e non sottoponete ad urti il caricatore o la batteria

Non caricate la batteria con caricabatterie non approvati dal produttore

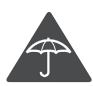

#### Non utilizzare il dispositivo durante un temporale

Il dispositivo potrebbe non funzionare correttamente e il rischio di folgorazione è maggiore.

## Non maneggiate una batteria agli ioni di litio (Li-Ion) danneggiata o che presenta perdite

Contattate un centro di assistenza autorizzato per smaltire in modo sicuro le batterie agli ioni di litio.

#### Maneggiate e smaltite con cura le batterie e i caricabatterie

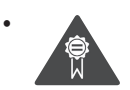

Utilizzate solo batterie e caricabatterie approvati da Samsung e progettati in modo specifico per il dispositivo. Batterie e caricabatterie incompatibili possono provocare lesioni o danni seri al dispositivo.

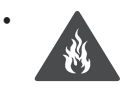

Non smaltite mai le batterie o i dispositivi gettandoli nel fuoco. Seguite tutte le normative locali per lo smaltimento delle batterie o dei dispositivi.

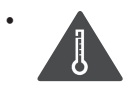

Non posizionate mai le batterie o il dispositivo sopra o all'interno di dispositivi di riscaldamento come microonde, forni o radiatori. Le batterie surriscaldate rischiano di esplodere.

• Non schiacciate o perforate mai la batteria. Evitate di esporre la batteria a pressioni esterne elevate, che possono comportare un cortocircuito interno e surriscaldamento.

#### Proteggete il dispositivo, le batterie e i caricabatterie da eventuali danni

- Non esponete il dispositivo e le batterie a temperature estremamente fredde o calde.
- Temperature estreme possono causare la deformazione dei componenti del dispositivo e ridurre la capacità di carica e la durata del dispositivo e delle batterie.
- Non mettete a contatto le batterie con oggetti metallici, poiché potrebbe crearsi una connessione tra i terminali +/- e provocare danni temporanei o permanenti alle batterie.
- Non usate mai batterie o caricabatterie danneggiati.

# Attenzione: rispettate tutte le avvertenze e i regolamenti di sicurezza durante l'uso del dispositivo in aree vincolate

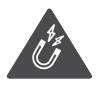

#### Non usate il dispositivo vicino ad altri dispositivi elettronici

La maggior parte dei dispositivi elettronici utilizzano segnali a radiofrequenza. Il dispositivo potrebbe interferire con altri dispositivi elettronici.

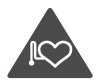

#### Non usate il dispositivo vicino ad un pacemaker

- Evitate di usare il dispositivo ad una distanza inferiore a 15 cm da un pacemaker, in quanto il dispositivo potrebbe interferire con il pacemaker.
- Per minimizzare quanto più possibile l'interferenza con un pacemaker, utilizzate il dispositivo sul lato opposto del corpo rispetto al pacemaker.

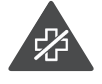

#### Non usate il dispositivo in un ospedale o vicino ad un dispositivo medico che può subire interferenza con le radiofrequenze

Se utilizzate apparecchiature medicali, contattate il produttore per assicurarvi che le radiofrequenze emesse dal dispositivo non ne compromettano il funzionamento.

## Se utilizzate una protesi acustica, contattate il produttore per informazioni relative alla radiofrequenza

Le radiofrequenze del dispositivo potrebbero interferire con alcune protesi acustiche. Prima di utilizzare il dispositivo, contattate il produttore della protesi acustica per assicurarvi che le radiofrequenze emesse dal dispositivo non ne causino il malfunzionamento.

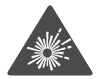

## Spegnete il dispositivo in ambienti potenzialmente esplosivi

- Spegnete il dispositivo in ambienti potenzialmente esplosivi ed eventualmente rimuovete la batteria.
- Rispettate sempre le norme, istruzioni e indicazioni in ambienti potenzialmente esplosivi.
- Non usate il dispositivo presso le stazioni di servizio o in prossimità di carburanti o prodotti chimici e nelle aree a rischio di esplosione.
- Non lasciate o non trasportate liquidi infiammabili, gas o esplosivi nello stesso scomparto in cui si trova il dispositivo, le parti o gli accessori relativi.

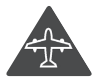

#### Spegnete il dispositivo prima di imbarcarvi su un aereo

Il dispositivo potrebbe interferire con i sistemi di navigazione elettronica dell'aereo.

## Il dispositivo potrebbe interferire con gli strumenti installati sulle auto

I dispositivi elettronici installati nell'auto potrebbero non funzionare correttamente a causa delle radiofrequenze emesse dal dispositivo. Per ulteriori informazioni, contattate il produttore.

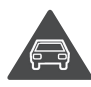

#### Attenetevi a tutte le avvertenze e normative di sicurezza relative all'uso dei dispositivi mobili durante la guida di un veicolo

Quando state guidando, la guida sicura è l'attività prioritaria. Non usate mai il dispositivo durante la guida, essendo anche proibito dalla legge. Per la vostra sicurezza e quella degli altri, fate affidamento al vostro buon senso e ricordatevi i seguenti consigli:

- Utilizzate un dispositivo vivavoce.
- Imparate come utilizzare le funzioni più utili del dispositivo, come chiamata rapida e riselezione. Queste funzioni aiutano a ridurre il tempo necessario per effettuare e ricevere chiamate sul dispositivo.

- Posizionate il dispositivo ad una distanza raggiungibile. Dovete poter accedere al dispositivo senza distogliere lo sguardo dalla strada. Se ricevete una chiamata in un momento poco opportuno, la segreteria telefonica può rispondere per voi.
- Comunicate alla persona con la quale state parlando che state guidando. Terminate le chiamate in presenza di traffico intenso o con condizioni atmosferiche pericolose. Pioggia, nevischio, neve, ghiaccio e traffico intenso richiedono una guida molto attenta.
- Non prendete appunti o cercate numeri di telefono. Se annotate un elenco delle cose da fare o sfogliate la rubrica degli indirizzi, la vostra attenzione viene allontanata dalla responsabilità primaria della guida sicura.
- Se dovete effettuare una chiamata, digitate solo alcuni numeri, controllate la strada e gli specchietti retrovisori, quindi continuate.
- Non impegnatevi in conversazioni stressanti o emotivamente impegnate che potrebbero distrarvi. Comunicate alla persona con la quale state parlando che state guidando e interrompete le conversazioni che potrebbero distrarvi dalla guida.
- Utilizzate il dispositivo per chiedere aiuto in situazioni gravi che lo richiedono. Digitate il numero di emergenza locale in caso di incendio, incidente o emergenze mediche.
- Utilizzate il dispositivo per aiutare gli altri in situazioni di emergenza. Se assistete a un incidente d'auto, a un crimine in corso o a un'emergenza seria in cui ci sono vite in pericolo, chiamate il numero di emergenza locale.
- Chiamate il soccorso stradale o un numero di soccorso speciale, non di emergenza se necessario. Se vedete un veicolo in panne senza seri pericoli, un segnale stradale rotto, un incidente non grave in cui nessuno sembra ferito o un veicolo rubato, chiamate il numero di riferimento per la segnalazione di tali eventi.

#### Cura ed uso adeguati del dispositivo

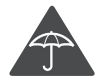

#### Mantenete il dispositivo asciutto

- L'umidità e i liquidi potrebbero danneggiare parti del dispositivo o i circuiti elettronici.
- Non accendete il dispositivo se è bagnato. Se il dispositivo è già acceso, spegnetelo e rimuovete immediatamente la batteria. Quindi, asciugate il dispositivo con un panno morbido e portatelo presso un centro di assistenza.
- I liquidi cambiano il colore dell'etichetta, posta all'interno del dispositivo, che indica il danneggiamento provocato dall'acqua. Eventuali danni provocati dall'acqua al vostro dispositivo possono invalidare la garanzia del produttore.

Precauzioni di sicurezza 123

## Non usate e non conservate il dispositivo in aree polverose o sporche

La sporcizia può determinare il malfunzionamento del dispositivo.

#### Non conservate il dispositivo su superfici in pendenza

Se il dispositivo cade, rischia di danneggiarsi.

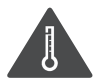

#### Non conservate il dispositivo in aree troppo calde o fredde. Utilizzate il dispositivo con temperature da -20 °C a 50 °C

- Il dispositivo può esplodere se lasciato all'interno di un veicolo chiuso, dove la temperatura può raggiungere gli 80 °C.
- Non esponete il dispositivo alla luce solare diretta per lunghi periodi di tempo (ad esempio sul cruscotto dell'auto).
- Conservate la batteria a una temperatura da 0 °C a 40 °C.

## Non conservate il dispositivo vicino a oggetti metallici come monete, chiavi e collane

- Il dispositivo potrebbe graffiarsi o non funzionare correttamente.
- Se i terminali della batteria vengono a contatto con oggetti metallici, potrebbero verificarsi scintille e causare incendi.

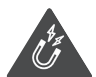

#### Non conservate il dispositivo vicino a campi magnetici

- Il dispositivo potrebbe non funzionare correttamente o la batteria potrebbe scaricarsi se esposta a campi magnetici.
- Le carte con bande magnetiche, comprese carte di credito, schede telefoniche, libretti di risparmio o carte d'imbarco, possono essere danneggiate dai campi magnetici.
- Non usate accessori o custodie di trasporto con chiusure magnetiche né mettete il dispositivo a contatto con campi magnetici per periodi di tempo prolungati.

## Non conservate il dispositivo vicino a radiatori, forni a microonde, dispositivi di cottura caldi o contenitori ad alta pressione

- La batteria potrebbe danneggiarsi.
- Il dispositivo potrebbe surriscaldarsi e causare un incendio.

#### Non fate cadere il dispositivo e non urtatelo

- Lo schermo del dispositivo potrebbe venire danneggiato.
- Se piegato o deformato, il dispositivo potrebbe essere danneggiato o i componenti interni potrebbero non funzionare correttamente.

## Interrompete l'utilizzo del dispositivo per alcuni minuti se è surriscaldato

L'esposizione prolungata della pelle a un dispositivo surriscaldato potrebbe provocare lievi sintomi di ustione da calore, come macchie rosse e pigmentazione.

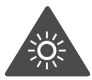

#### Se il dispositivo è dotato di flash o LED per la fotocamera, non utilizzatelo vicino agli occhi di persone o animali

Utilizzando il flash, se supportato, vicino agli occhi si rischia di causare una perdita temporanea della vista o di lesionare gli occhi.

#### Fate attenzione durante l'esposizione a luci lampeggianti

- Quando utilizzate il dispositivo lasciate qualche luce accesa nella stanza e non tenete il touch screen troppo vicino agli occhi.
- Durante l'esposizione a luci lampeggianti mentre guardate video o utilizzate giochi con flash luminosi per periodi prolungati, potrebbero verificarsi convulsioni o svenimenti. In questi casi, interrompete immediatamente l'utilizzo del dispositivo.

#### Riducete il rischio di danni da movimenti ripetitivi

Quando eseguite ripetutamente un'azione, come premere tasti, tracciare caratteri sul touch screen col dito, utilizzare giochi, potreste avvertire del fastidio alle mani, al collo, alle spalle o ad altre parti del corpo. Se utilizzate il dispositivo per molto tempo, tenete in mano il dispositivo con una presa rilassata, premete i tasti leggermente e fate pause frequenti. Se il fastidio persiste, interrompete l'uso e consultate un medico.

#### Preservate la massima durata di batteria e caricabatteria

- Evitate di tenere sotto carica le batterie per più di una settimana, poiché la sovraccarica può ridurne la durata.
- Nel tempo le batterie inutilizzate si scaricano e devono essere ricaricate prima dell'uso.
- Quando il caricabatteria non è in uso, scollegatelo dalla fonte di alimentazione.
- Usate le batterie solo per lo scopo previsto.

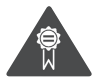

## Utilizzate solo batterie, caricabatterie, accessori e forniture approvati dal produttore

- L'utilizzo di batterie o caricabatterie generici potrebbe diminuire la durata del dispositivo e causarne il malfunzionamento.
- Samsung non è responsabile della sicurezza dell'utente durante l'uso di accessori o prodotti non approvati da Samsung.

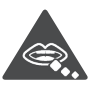

#### Non mordete o aspirate il dispositivo o la batteria

- Questo potrebbe determinare il danneggiamento del dispositivo o causare esplosioni.
- Controllate sempre i bambini qualora utilizzassero il dispositivo.

## Non mettete il dispositivo o gli accessori in dotazione negli occhi, nelle orecchie o in bocca

Ciò potrebbe causare soffocamento o danni gravi.

#### Quando parlate utilizzando il dispositivo

- Tenete il dispositivo in posizione diritta come con un telefono tradizionale.
- Parlate direttamente vicino al microfono.
- Non toccate l'area dell'antenna interna per non ridurre la qualità della chiamata e per evitare che il dispositivo emetta livelli di potenza di frequenza radio (RF) non desiderati.

#### Se utilizzate l'auricolare, proteggete l'udito e le orecchie

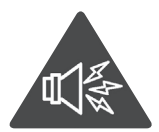

- L'eccessiva esposizione a forti rumori può determinare danni all'udito.
- L'esposizione a forti rumori durante la guida può distogliere l'attenzione e causare un incidente.
- Abbassate sempre il volume prima di inserire gli auricolari e utilizzate solo il livello di volume minimo necessario per sentire la conversazione o la musica.
- In ambienti secchi, l'elettricità statica può accumularsi nell'auricolare. Evitate l'utilizzo di auricolari in ambienti secchi oppure toccate un oggetto di metallo per scaricare l'elettricità statica prima di connettere l'auricolare al dispositivo.

## Prestate attenzione quando utilizzate il dispositivo mentre camminate o vi muovete

Fate sempre attenzione all'ambiente circostante per evitare lesioni a voi stessi o agli altri.

## Non trasportate il dispositivo nelle tasche posteriori o intorno alla vita

In caso di caduta, potreste farvi male o danneggiare il dispositivo.

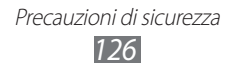

#### Non smontate, modificate o riparate il dispositivo

- Qualsiasi cambiamento o modifica al vostro dispositivo può invalidare la garanzia del produttore. Per assistenza, portate il dispositivo presso un Centro Assistenza Samsung.
- Non smontate o perforate la batteria in quanto questa potrebbe esplodere o incendiarsi.

#### Non dipingete e non attaccate adesivi sul dispositivo

Vernice e adesivi possono bloccare le parti mobili e impedire un corretto funzionamento. In caso di allergia a vernici o parti metalliche del dispositivo, potrebbero manifestarsi prurito, eczema o gonfiore della cute. In questo caso, interrompete l'uso del dispositivo e consultate il medico.

#### Durante la fase di pulizia del dispositivo:

- Pulite il dispositivo o caricatore con un panno morbido.
- Pulite i terminali della batteria con un batuffolo di cotone o un panno morbido.
- Non usate agenti chimici o detergenti.

#### Non utilizzate il dispositivo se lo schermo è incrinato o rotto

Il vetro o acrilico rotto potrebbe causare lesioni alle mani e al volto. Portate il dispositivo ad un centro di assistenza Samsung per farlo riparare.

#### Non usate il dispositivo per scopi diversi da quello previsto

#### Evitate di disturbare altri quando usate il dispositivo in pubblico

#### Non consentite ai bambini di usare il dispositivo

Il dispositivo non è un giocattolo. Non consentite ai bambini di utilizzare il dispositivo in quanto potrebbero fare male a se stessi o ad altri, danneggiare il dispositivo o effettuare operazioni involontarie che possono causare un addebito dei costi.

#### Installate con attenzione dispositivi e accessori

- Assicuratevi che qualsiasi dispositivo o relativo accessorio installato nel veicolo sia fissato in modo sicuro.
- Evitate di collocare il dispositivo e gli accessori nelle vicinanze di airbag o nella relativa area di espansione. L'installazione non corretta di dispositivi wireless può provocare gravi lesioni quando l'airbag si gonfia rapidamente.

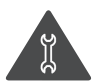

## Fate eseguire operazioni di manutenzione sul dispositivo solo da personale qualificato

Se la manutenzione del dispositivo viene effettuata da personale non qualificato, è possibile che si verifichino danni al dispositivo, con il conseguente invalidamento della garanzia.

#### Maneggiate con cura le schede SIM e le schede di memoria

- Non rimuovete una scheda mentre il dispositivo sta trasferendo oppure sta effettuando l'accesso alle informazioni, poiché ciò potrebbe comportare la perdita di dati e/o danni alla scheda o al dispositivo.
- Proteggete le schede da forti urti, elettricità statica e rumore elettrico proveniente da altri dispositivi.
- Non toccate i contatti dorati e i terminali con le dita o con oggetti metallici. Rimuovete l'eventuale sporcizia dalla scheda con un panno morbido.

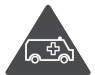

#### Assicuratevi l'accesso ai servizi di emergenza

È possibile che le chiamate di emergenza dal vostro dispositivo non siano possibili in alcune aree o in alcune circostanze. Prima di recarvi in zone remote o non sviluppate, prevedete metodi alternativi per contattare il personale dei servizi di emergenza.

#### Preoccupatevi della sicurezza dei dati personali e importanti

- Quando utilizzate il dispositivo, accertatevi di eseguire il backup dei dati importanti. Samsung non è responsabile per la perdita di dati.
- Quando smaltite il dispositivo, eseguite il backup di tutti i dati, quindi resettate il dispositivo per evitare l'abuso delle vostre informazioni personali.
- Quando scaricate un'applicazione, leggete attentamente la schermata delle autorizzazioni. Prestate particolare prudenza con applicazioni che hanno accesso a molte funzioni o a una quantità significativa di informazioni personali.
- Controllate regolarmente che i vostri account non siano oggetto di uso non autorizzato o sospetto. In caso di tracce di uso scorretto delle vostre informazioni personali, contattate il vostro gestore telefonico per eliminare o modificare le informazioni dell'account.
- In caso di smarrimento o furto del dispositivo, cambiate le password dei vostri account per proteggere le informazioni personali.
- Evitate l'utilizzo di applicazioni provenienti da fonti sconosciute e bloccate il dispositivo con un segno, una password o un PIN.

#### Non distribuite materiale protetto dalle leggi sul copyright

Non distribuite contenuti protetti da copyright senza autorizzazione dei relativi proprietari. Ciò potrebbe costituire una violazione delle leggi sul copyright. Il produttore non è responsabile di eventuali controversie legali dovute all'utilizzo illegale del materiale protetto da copyright da parte dell'utente.

#### Informazioni sulla certificazione SAR (Specific Absorption Rate, tasso specifico di assorbimento)

#### IL DISPOSITIVO RISPETTA LE LINEE GUIDA INTERNAZIONALI SULL'ESPOSIZIONE ALLE ONDE RADIO

Il dispositivo è un ricetrasmettitore radio. È progettato per non superare i limiti di esposizione alle onde radio (campi elettromagnetici a radiofrequenza) raccomandati delle linee guida internazionali. Tali linee guida sono state sviluppate dall'organizzazione scientifica indipendente ICNIRP e includono margini di sicurezza per assicurare protezione alle persone, indipendentemente da età e stato di salute.

Le linee guida sull'esposizione alle onde radio utilizzano una unità di misura chiamata Tasso di Assorbimento Specifico o SAR. Il limite SAR per dispositivi mobili è di 2,0 W/kg.

Nei test SAR vengono utilizzate posizioni operative standard con il massimo livello di trasmissione certificato del dispositivo su tutte le bande di frequenza testate. I valori SAR massimi previsti dalle linee guida ICNIRP per questo modello sono:

| Valori SAR massimi per il modello e condizioni di registrazione |            |  |  |  |
|-----------------------------------------------------------------|------------|--|--|--|
| SAR solo testa                                                  | 0,790 W/kg |  |  |  |
| SAR corpo                                                       | 0,335 W/kg |  |  |  |

Durante l'uso normale, i valori SAR effettivi del dispositivo sono generalmente di molto inferiori ai suddetti valori. Ciò è dovuto al fatto che, ai fini dell'efficienza del sistema e per ridurre al minimo l'interferenza sulla rete, quando per la chiamata non è necessaria tutta la potenza operativa del dispositivo, questa viene automaticamente diminuita. Più è bassa la potenza del dispositivo, minore è il valore SAR.

Su questo dispositivo è stato condotto un test relativo al SAR corpo utilizzando un accessorio approvato o a una distanza di 1,5 cm. Per rispettare le linee guida di esposizione alle radiofrequenze relative al SAR corpo, il dispositivo deve essere utilizzato con accessori approvati o posizionato a una distanza di almeno 1,5 cm dal corpo. Se utilizzate accessori non approvati, assicuratevi che non contengano parti metalliche e che posizioni il dispositivo a una distanza di almeno 1,5 cm dal corpo.

Organizzazioni come l'Organizzazione Mondiale della Sanità e la Food and Drug Administration degli Stati Uniti suggeriscono che per ridurre l'esposizione, è possibile utilizzare kit vivavoce per tenere il dispositivo wireless distante dalla testa e dal corpo durante l'uso, oppure ridurne il tempo di utilizzo.

Per maggiori informazioni, visitate www.samsung.com/sar e cercate il vostro dispositivo inserendo il numero del modello.

#### Corretto smaltimento del prodotto

(Rifiuti elettrici ed elettronici)

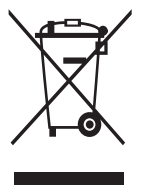

(Applicabile nell'Unione Europea e in altri paesi europei con sistema di raccolta differenziata)

Il marchio riportato sul prodotto, sugli accessori o sulla documentazione indica che il prodotto e i relativi accessori elettronici (quali caricabatterie, auricolare, cavo USB) non devono essere smaltiti con altri rifiuti domestici. Per evitare eventuali danni all'ambiente o alla salute causati dall'inopportuno

smaltimento dei rifiuti, si invita l'utente a separare il prodotto e i suddetti accessori da altri tipi di rifiuti e di riciclarli in maniera responsabile per favorire il riutilizzo sostenibile delle risorse materiali.

Gli utenti domestici sono invitati a contattare il rivenditore presso il quale è stato acquistato il prodotto o l'ufficio locale preposto per tutte le informazioni relative alla raccolta differenziata e al riciclaggio per questo tipo di materiali. Gli utenti aziendali sono invitati a contattare il proprio fornitore e verificare i termini e le condizioni del contratto di acquisto. Questo prodotto e i relativi accessori elettronici non devono essere smaltiti unitamente ad altri rifiuti commerciali.

#### Corretto smaltimento delle batterie del prodotto

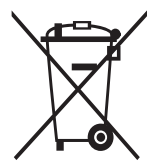

(Applicabile nei paesi dell'Unione Europea e in altri paesi europei con sistemi di conferimento differenziato delle batterie) Il marchio riportato sulla batteria o sulla sua documentazione o confezione indica che le batterie di questo prodotto non devono essere smaltite con altri rifiuti domestici al termine del ciclo di vita. Dove raffigurati, i simboli chimici Hg, Cd o Pb indicano che

la batteria contiene mercurio, cadmio o piombo in quantità superiori ai livelli di riferimento della direttiva UE 2006/66. Se le batterie non vengono smaltite correttamente, queste sostanze possono causare danni alla salute umana o all'ambiente.

Per proteggere le risorse naturali e favorire il riutilizzo dei materiali, separare le batterie dagli altri tipi di rifiuti e riciclarle utilizzando il sistema di conferimento gratuito previsto nella propria area di residenza.

#### Esonero responsabilità

Parte del contenuto e alcuni servizi accessibili tramite questo dispositivo sono di proprietà di terzi e sono protetti da copyright, brevetto, marchio commerciale e/o leggi sulla proprietà intellettuale. Tali contenuti e servizi sono forniti unicamente per uso personale non commerciale.

Non potete utilizzare nessun contenuto o servizio in un modo che non sia stato autorizzato dal proprietario dei contenuti o gestore di servizio. Senza limitare quanto precede, a meno che non venga espressamente autorizzato dal proprietario dei contenuti o gestore di servizio, non potete modificare, copiare, ripubblicare, caricare, trascrivere, trasmettere, tradurre, vendere, creare opere derivate, sfruttare o distribuire in nessun modo o mezzo, nessun contenuto o servizio visualizzato tramite questo dispositivo.

"I CONTENUTI E I SERVIZI FORNITI DA TERZI VENGONO OFFERTI "COSÌ COME SONO". SAMSUNG NON GARANTISCE CONTENUTI O SERVIZI COSÌ FORNITI, ESPLICITAMENTE O IMPLICITAMENTE, PER NESSUNO SCOPO. SAMSUNG RIFIUTA ESPLICITAMENTE QUALSIASI GARANZIA, COMPRESE, MA NON SOLO, LE GARANZIE DI COMMERCIABILITÀ O IDONEITÀ PER UNO SCOPO SPECIFICO. SAMSUNG NON GARANTISCE L'ACCURATEZZA, LA VALIDITÀ, LA DIVULGAZIONE, LA LEGALITÀ O LA COMPLETEZZA DEL CONTENUTO O SERVIZIO DISPONIBILE TRAMITE QUESTO DISPOSITIVO E PER NESSUN MOTIVO, COMPRESA LA NEGLIGENZA, SAMSUNG È RESPONSABILE, IN CONTRATTO O TORTO, PER DANNI DIRETTI, INDIRETTI, FORTUITI, SPECIALI O CONSEQUENTI, COMPENSI LEGALI, SPESE O QUALSIASI ALTRO DANNO DERIVANTE, O IN CONNESSIONE CON, DA QUALSIASI INFORMAZIONE CONTENUTA, O RISULTANTE DALL'USO DEI CONTENUTI O SERVIZI DA VOI O DA TERZI, ANCHE SE AVVISATI DELLA POSSIBILITÀ CHE SI VERIFICHINO TALI DANNI". I servizi forniti da terzi possono essere annullati o interrotti in qualsiasi momento e Samsung non fa alcuna richiesta o non dà garanzia che qualsiasi contenuto o servizio resti disponibile per un periodo di tempo. Il contenuto e i servizi sono trasmessi da terzi tramite reti e impianti di trasmissione dei quali Samsung non ha alcun controllo. Senza limitare la generalità di questo disconoscimento, Samsung declina espressamente qualsiasi responsabilità o obbligo relativamente all'interruzione o sospensione di contenuti o servizi resi disponibili tramite questo dispositivo.

Samsung non è responsabile e non ha nessun obbligo relativamente al servizio assistenza connesso ai contenuti e servizi. Qualsiasi domanda o richiesta per assistenza relativamente al contenuto o servizi deve essere effettuata direttamente ai rispettivi fornitori di contenuti e servizi.

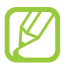

Samsung adotta una politica di continuo sviluppo e si riserva il diritto di effettuare modifiche e miglioramenti a qualsiasi prodotto descritto nel presente documento senza preavviso. In nessuna circostanza Samsung sarà ritenuta responsabile di eventuali perdite di dati o di guadagni o di qualsiasi altro danno.

#### **AVVERTIMENTO IMPORTANTE**

Sui diritti delle persone interessate alla ripresa di immagini e/o alle registrazioni di suoni.

- L'apparecchiatura Samsung che Lei ha acquistato potrebbe contenere dispositivi tecnologici che consentono di registrare fotografie e/o filmati, nonchè di scaricare, comunicare e/o diffondere immagini, suoni e voci anche in tempo reale e di registrare conversazioni telefoniche.
- Le immagini, i filmati, i suoni, la voce ed i nomi sono dati personali talvolta sensibili e possono altresì essere oggetto di copyright o altri diritti di proprietà intellettuale di terzi. Inoltre, la registrazione di una conversazione telefonica senza il consenso del comunicante potrebbe costituire una violazione di legge secondo la normativa vigente nel Paese interessato.
- Conseguentemente, chi utilizza l'apparecchiatura è tenuto:
  - al puntuale rispetto del Codice sulla protezione dei dati personali;
  - agli obblighi previsti in materia di sicurezza dei dati;
  - al rispetto del diritto all'immagine ed al ritratto, nonchè alla normativa in tema di diritto d'autore e della proprietà intellettuale ed industriale;
  - ad assicurarsi, ove intenda registrare una conversazione telefonica, che il comunicante vi acconsenta e che la registrazione non violi la legge applicabile.

Precauzioni di sicurezza

• Samsung non è responsabile dell'uso illegittimo delle proprie apparecchiature da parte dei propri clienti.

# Indice

agenda creazione di eventi 71 visualizzazione eventi 72 applicazioni avvio 29 chiusura 31 download 30 eliminazione 30 operazioni multiple 31 organizzazione 30 batteria caricamento 14 inserimento 13 blocco dispositivo 33 Bluetooth 91 browser web 75 calcolatrice 97 chiamate avviso 45 esecuzione 41 esecuzione chiamate in conferenza 43 esecuzione chiamate internazionali 42 rifiuto 42 risposta 41 selezione rapida 69 trasferimento 44 utilizzo delle opzioni 42 visualizzazione registri 45 chiamate in conferenza 43 cinturino da trasporto 20 codici di accesso 114 connessioni USB come dispositivo archiviazione di massa 87 con Samsung Kies 87 Connessioni VPN 94 connettività Bluetooth 91 condivisione rete mobile 90 connessioni GPS 93 connessioni USB 87 connessioni VPN 94 Wi-Fi 88 contenuto della confezione 10 display impostazioni 106 lingua 31 luminosità 33 sfondo 32 stile caratteri 32 FDN, modalità 44 foto scatto 54 visualizzazione 61 fotocamera modifica impostazioni della fotocamera 56 modifica impostazioni della

Indice 133

videocamera

59

registrazione, video 58 scatto di foto 54 galleria 60 gestione file 99 **Google Latitude** 79 Google Mail 48 Google Maps 79 Google Talk 52 icone 25 impostazioni 103 inserimento di testo con tastiera Samsung 36 con tastiera Swype 38 copia e incolla testo 40 Internet 75 lettore musicale 62 mappe condivisione posizioni 79 ottenere indicazioni 80 ricerca di località 80 ricerca di luoghi nelle vicinanze 84 utilizzo del navigatore 82 Market (Play Store) 81 messaggi accesso alla segreteria 48 invio e-mail 50 invio Google Mail 48 invio MMS 47 invio SMS 46 visualizzazione e-mail 51 visualizzazione Google Mail 49

visualizzazione MMS 47 visualizzazione registri 45 visualizzazione SMS 47 modalità offline 21 modalità silenziosa 32 Polaris Viewer 100 promemoria creazione 73 visualizzazione 73 promemoria vocali registrazione 73 riproduzione 74 Radio FM 65 ricerca vocale 102 rubrica copia/spostamento 70 creazione 68 creazione gruppi 70 importazione/ esportazione 71 impostazione selezione rapida 69 ricerca 68 Samsung Apps 84 scheda di memoria formattazione 19 inserimento 17 rimozione 19 scheda SIM/USIM blocco 34

### Scheda SIM/USIM

inserimento 13

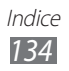

#### schermata Home

aggiunta elementi 27 aggiunta pannelli 28 rimozione elementi 28 rimozione pannelli 28 spostamento elementi 27 utilizzo del pannello notifiche 26 suono impostazioni 105 suoneria chiamata 32 tono tasti 32 sveglie 97 tasti, funzioni 12 tethering tramite USB 91 tramite Wi-Fi 90 tono di selezione 32 tono tasti 32 touch screen blocco/sblocco 24 utilizzo 22 trova dispositivo personale 35 video caricamento su YouTube 86 registrazione 58 riproduzione 62 Wi-Fi 88 YouTube 85

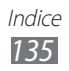

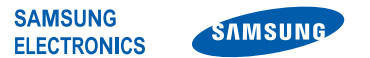

#### Dichiarazione di conformità (R&TTE)

#### Noi,

#### **Samsung Electronics**

dichiariamo sotto la nostra esclusiva responsabilità che il prodotto

#### Cellulare GSM/UMTS Wi-Fi: GT-S5300

a cui si riferisce la presente dichiarazione, è conforme alle seguenti norme e/o altri documenti normativi.

| Sicurezza | EN 60950-1 : 2006 +A1 : 2010   |
|-----------|--------------------------------|
| SAR       | EN 50360 : 2001 / AC 2006      |
|           | EN 62209-1 : 2006              |
|           | EN 62209-2:2010                |
|           | EN 62479:2010                  |
|           | EN 62311 : 2008                |
| EMC       | EN 301 489-01 V1.8.1 (04-2008) |
|           | EN 301 489-07 V1.3.1 (11-2005) |
|           | EN 301 489-17 V2.1.1 (05-2009) |
|           | EN 301 489-24 V1.5.1 (10-2010) |
| Radio     | EN 301 511 V9.0.2 (03-2003)    |
|           | EN 301 908-1 V4.2.1 (03-2010)  |
|           | EN 301 908-2 V4.2.1 (03-2010)  |
|           | EN 300 328 V1.7.1 (10-2006)    |
|           |                                |

Si dichiara con il presente documento che [tutte le serie di test radio essenziali sono state eseguite e che] il summenzionato prodotto è conforme con tutti i requisiti essenziali della Direttiva 1999/5/EC.

La procedura di dichiarazione di conformità a cui si fa riferimento nell'Articolo 10 e dettagliata nell'Appendice [IV] della Direttiva 1999/5/EC è stata seguita con l'apporto dei seguenti Enti notificati:

| BABT, Forsyth House,<br>Churchfield Road, |  | <b>N1</b> | <b>CO</b> |  |  |  |
|-------------------------------------------|--|-----------|-----------|--|--|--|
| Walton-on-Thames,                         |  |           | no        |  |  |  |
| Surrey, KT12 2TD, UK*                     |  |           |           |  |  |  |
| Contrassegno di identificazione: 0168     |  |           |           |  |  |  |
|                                           |  |           |           |  |  |  |

Documentazione tecnica conservata presso:

Samsung Electronics QA Lab.

disponibile su richiesta. (Rappresentante nell'UE)

Samsung Electronics Euro QA Lab. Blackbushe Business Park, Saxony Way, Yateley, Hampshire, GU46 6GG, UK\* 2012.02.21

Joong-Hoon Choi / Lab Manager (nome e firma della persona autorizzata)

(luogo e data emissione)

\* Non è l'indirizzo del Centro Servizi Samsung. Per conoscere l'indirizzo o il numero telefonico del Centro Servizi Samsung, controllate il tagliando di garanzia o contattate il rivenditore presso il quale avete acquistato il prodotto.

- \* In base al software installato, al gestore telefonico ed al Paese, alcune funzionalità descritte in questo manuale potrebbero non essere disponibili od esserlo in maniera differente rispetto a quanto indicato.
- \* Il dispositivo e gli accessori illustrati in questo manuale potrebbero variare in base al Paese nel quale vengono distribuiti.

### Per installare Samsung Kies (sincronizzazione con il PC) KI Kies

- Scaricate l'ultima versione di Samsung Kies dal sito web di Samsung (www.samsung.com/kies) e installatela sul PC.
- 2. Collegate il dispositivo al PC tramite un cavo USB. Per ulteriori informazioni, fate riferimento alla guida di Samsung Kies.